# Spark 编译与部署(上) --基础环境搭建

第1页共31页 出自石山园,博客地址: http://www.cnblogs.com/shishanyuan

| 1 | 运行环境说明                                                                        | 3  |
|---|-------------------------------------------------------------------------------|----|
|   | 1.1 硬软件环境                                                                     | 3  |
|   | 1.2 集群网络环境                                                                    | 3  |
|   | 1.3 安装使用工具                                                                    | 4  |
|   | 1.3.1 Linux文件传输工具                                                             | 4  |
|   | 1.3.2 Linux命令行执行工具                                                            | 4  |
| 2 | 搭建样板机环境                                                                       | 5  |
|   | 2.1 安装操作系统                                                                    | 6  |
|   | 2.2 设置系统环境                                                                    | 15 |
|   | 2.2.1 设置机器名                                                                   | 15 |
|   | 2.2.2 设置IP地址                                                                  | 15 |
|   | 2.2.3 设置Host映射文件                                                              | 17 |
|   | 2.2.4 关闭防火墙                                                                   | 18 |
|   | 2.2.5 关闭SElinux                                                               | 19 |
|   | 2.3 配置运行环境                                                                    | 19 |
|   | 2.3.1 更新OpenSSL                                                               | 19 |
|   | 2.3.2 修改SSH配置文件                                                               | 20 |
|   | 2.3.3 增加hadoop组和用户                                                            | 21 |
|   | 2.3.4 JDK安装及配置                                                                | 22 |
|   | 2.3.5 Scala 安装及配置                                                             | 24 |
| 3 | 配置集群环境                                                                        | 25 |
|   | 3.1 复制样板机                                                                     | 25 |
|   | 3.2 设置机器名和IP地址                                                                | 26 |
|   | 3.3 配置SSH无密码登录                                                                | 26 |
|   | 3.4 设置机器启动模式(可选)                                                              | 29 |
| 4 | 问题解决                                                                          | 30 |
|   | 4.1 安装CENTOS64 位虚拟机 THIS HOST SUPPORTS INTEL VT-X, BUT INTEL VT-X IS DISABLED | 30 |
|   | 4.2 *** IS NOT IN THE SUDOERS FILE解决方法                                        | 30 |

# Spark 编译与部署(上)--基础环境搭建

## 1 运行环境说明

## 1.1 硬软件环境

- 主机操作系统: Windows 64 位, 双核 4 线程, 主频 2.2G, 10G 内存
- 虚拟软件: VMware® Workstation 9.0.0 build-812388
- 虚拟机操作系统: CentOS6.5 64 位, 单核, 1G 内存
- 虚拟机运行环境:
  - ▶ JDK: 1.7.0\_55 64 位
  - ➢ Hadoop: 2.2.0(需要编译为 64 位)
  - > Scala : 2.10.4
  - ➢ Spark: 1.1.0(需要编译)

## 1.2 集群网络环境

集群包含三个节点,节点之间可以免密码 SSH 访问,节点 IP 地址和主机名分布如下:

| 序号 | IP 地址        | 机器名     | 类型                        | 核数/内存 | 用户名    | 目录                        |
|----|--------------|---------|---------------------------|-------|--------|---------------------------|
| 1  | 192.168.0.61 | hadoop1 | NN/DN/RM<br>Master/Worker | 1核/3G | hadoop | /app 程序所在路径               |
| 2  | 192.168.0.62 | hadoop2 | DN/NM/Worker              | 1核/2G | hadoop | /app/scala<br>/app/hadoop |
| 3  | 192.168.0.63 | hadoop3 | DN/NM/Worker              | 1核/2G | hadoop | /app/complied             |

- 所有节点均是 CentOS6.5 64bit 系统,防火墙/SElinux 均禁用,所有节点上均创建了一个 hadoop 用户,用户主目录是/home/hadoop,上传文件存放在/home/hadoop/upload 文件夹中。
- 2. 所有节点上均创建了一个目录/app 用于存放安装程序,并且拥有者是 hadoop 用户,对其必须有 rwx 权限(一般做法是 root 用户在根目录下创建/app 目录,并使用 chown 命令修改该目录拥有者为 hadoop), 否则 hadoop 用户使用 SSH 往其他机器分发文件会出现权限不足的提示

## 1.3 安装使用工具

### 1.3.1 Linux 文件传输工具

向 Linux 系统传输文件推荐使用 SSH Secure File Transfer,该工具顶部为工具的菜单和快捷方式,中间部分左面为本地文件目录,右边为远程文件目录,可以通过拖拽等方式实现文件的下载与上传,底部为操作情况监控区,如下图所示:

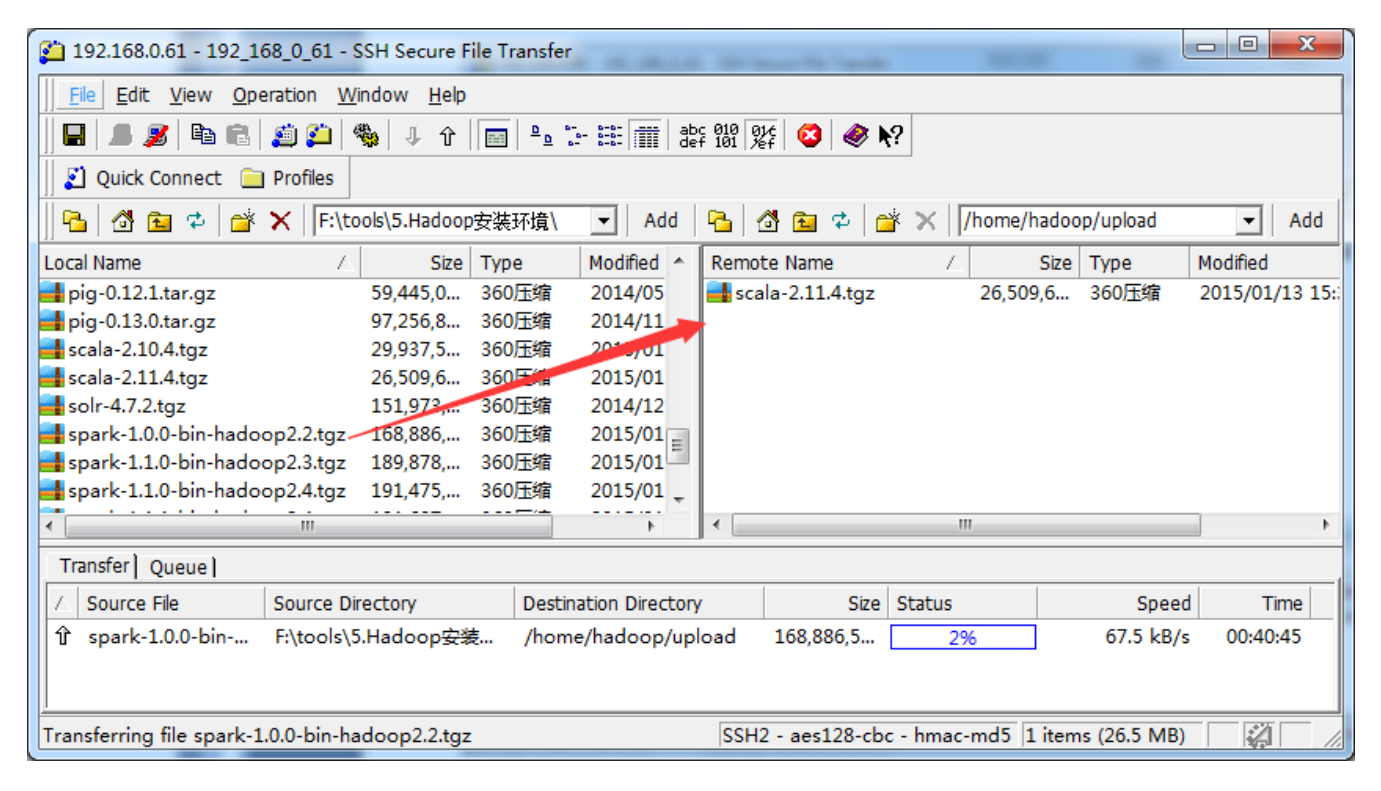

## 1.3.2 Linux 命令行执行工具

 SSH Secure Shell SSH Secure 工具的 SSH Secure Shell 提供了远程命令执行,如下图 所示:

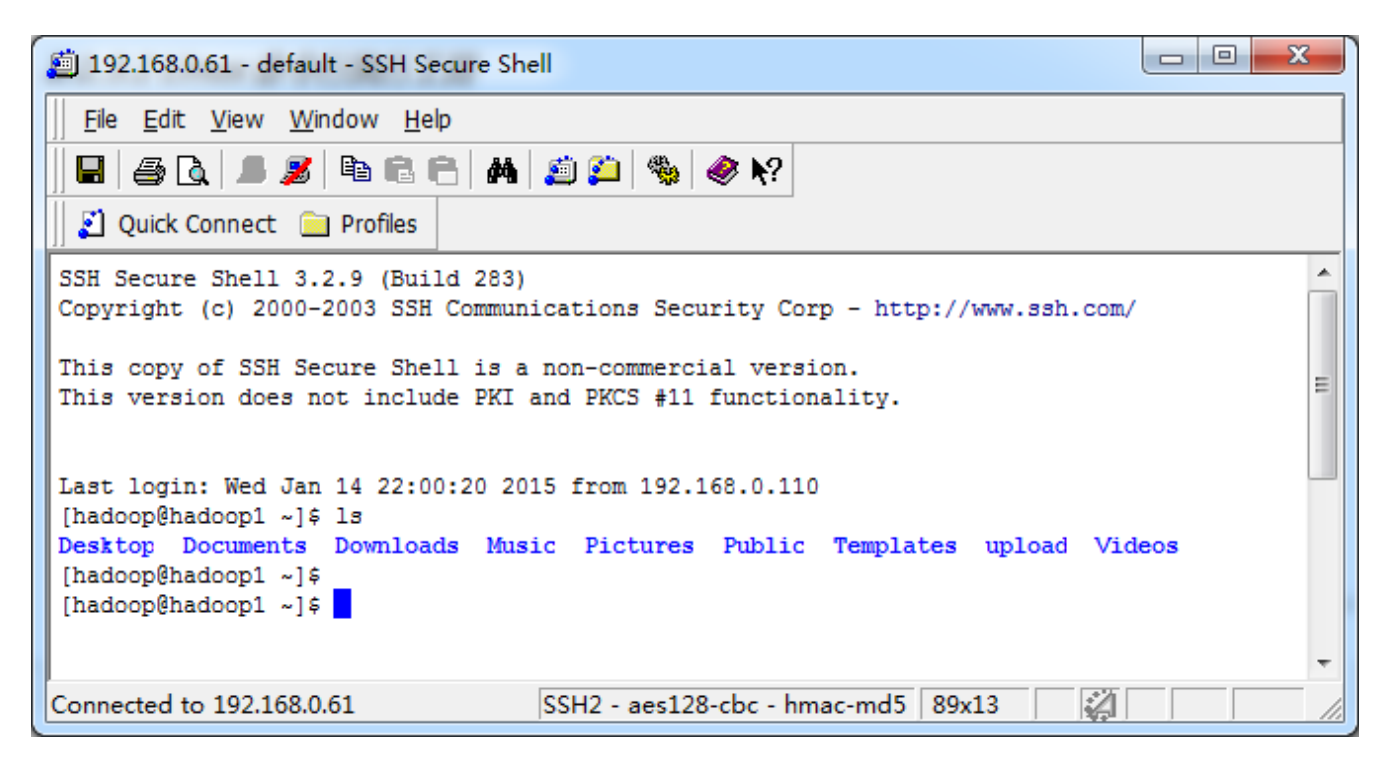

● SecureCRT SecureCRT 是常用远程执行 Linux 命令行工具,如下图所示:

| hadoop1 - SecureCRT                                                                                                    |       |
|----------------------------------------------------------------------------------------------------|-------|
| 文件(F) 编辑(E) 查看(V) 选项(O) 传输(T) 脚本(S) 工具(L) 帮助(H)                                                                                                    |       |
| 🖏 🖏 🕞 🖏 🔊 🖻 🐁 🗚 🛛 🥃 🍠 🖙 🌋 📍 🞯 🖙 💂                                                                                                    |       |
| hadoop1 hadoop2 hadoop3                                                                                                    |       |
| <pre>[hadoop@hadoop1 ~]\$ ifconfig<br/>eth0 Link encap:Ethernet HWaddr 00:0C:29:03:0A:AC<br/>inet addr:192.168.0.61 Bcast:192.168.0.255 Mask:255.255.255.0<br/>inet6 addr: fe80::20c:29ff:fe03:aac/64 Scope:Link<br/>UP BROADCAST RUNNING MULTICAST MTU:1500 Metric:1<br/>RX packets:4968 errors:0 dropped:0 overruns:0 frame:0<br/>TX packets:795 errors:0 dropped:0 overruns:0 carrier:0<br/>collisions:0 txqueuelen:1000<br/>RX bytes:6442720 (6.1 MiB) TX bytes:82691 (80.7 KiB)</pre> |       |
| <pre>lo Link encap:Local Loopback<br/>inet addr:127.0.0.1 Mask:255.0.0.0<br/>inet6 addr: ::1/128 Scope:Host<br/>UP LOOPBACK RUNNING MTU:16436 Metric:1<br/>RX packets:80 errors:0 dropped:0 overruns:0 frame:0<br/>TX packets:80 errors:0 dropped:0 overruns:0 carrier:0<br/>collisions:0 txqueuelen:0<br/>RX bytes:10394 (10.1 KiB) TX bytes:10394 (10.1 KiB)<br/>[hadoop@hadoop1 ~]\$</pre>                                                                                              | H     |
| 就绪     ssh2: AES-256-CTR 17, 21 21行, 87列 Linux                                                                                                    | 大写数字。 |

## 2 搭建样板机环境

本次安装集群分为三个节点,本节搭建样板机环境搭建,搭建分为安装操作系统、设置系统环境和配置运行环境三个步骤。

## 2.1 安装操作系统

#### 第一步 插入 CentOS 6.5 的安装介质,使用介质启动电脑出现如下界面

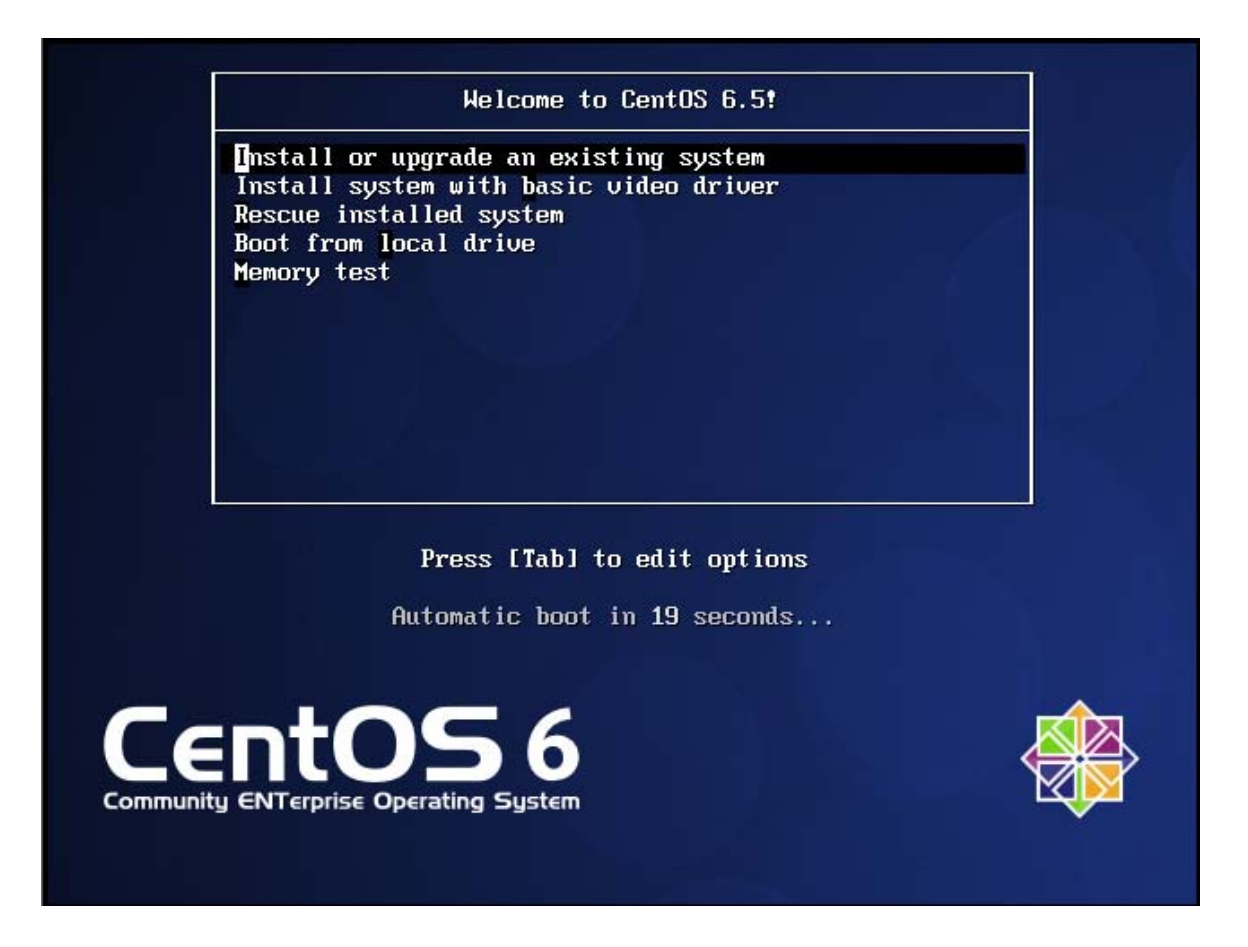

- Install or upgrade an existing system 安装或升级现有的系统
- install system with basic video driver 安装过程中采用基本的显卡驱动
- Rescue installed system 进入系统修复模式
- Boot from local drive 退出安装从硬盘启动
- Memory test 内存检测

第二步 介质检测选择"Skip",直接跳过

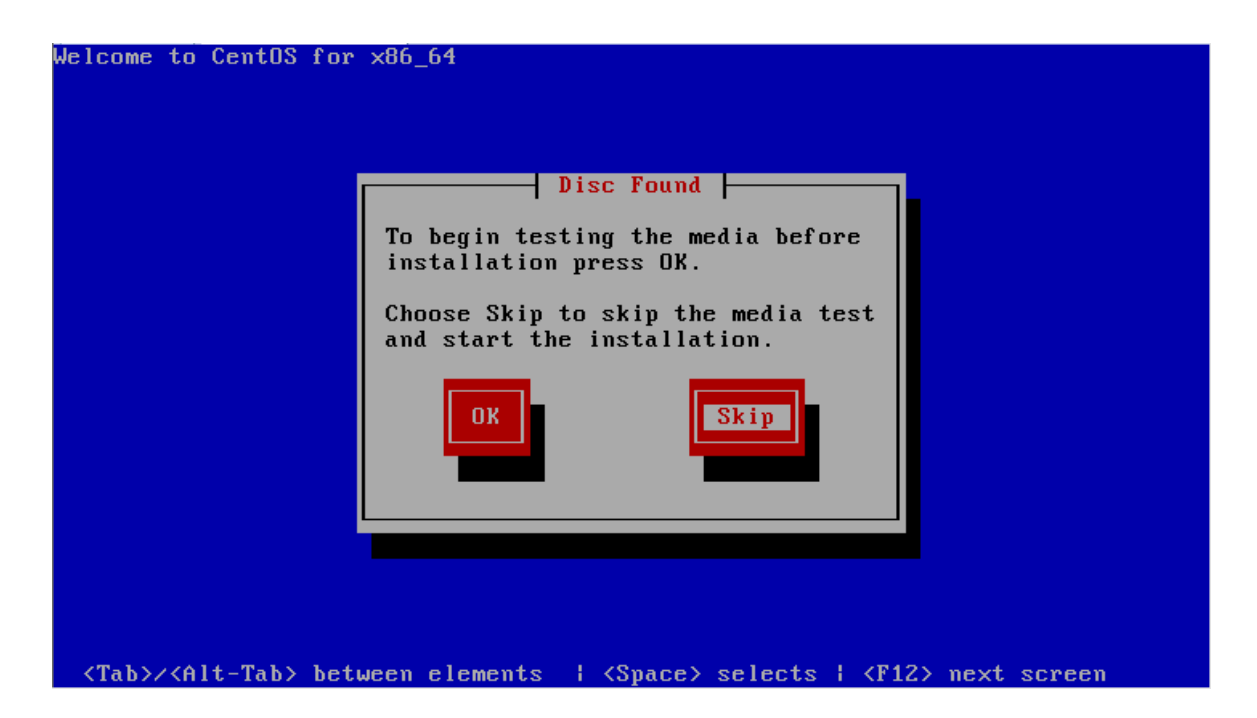

第三步 出现引导界面,点击"next"

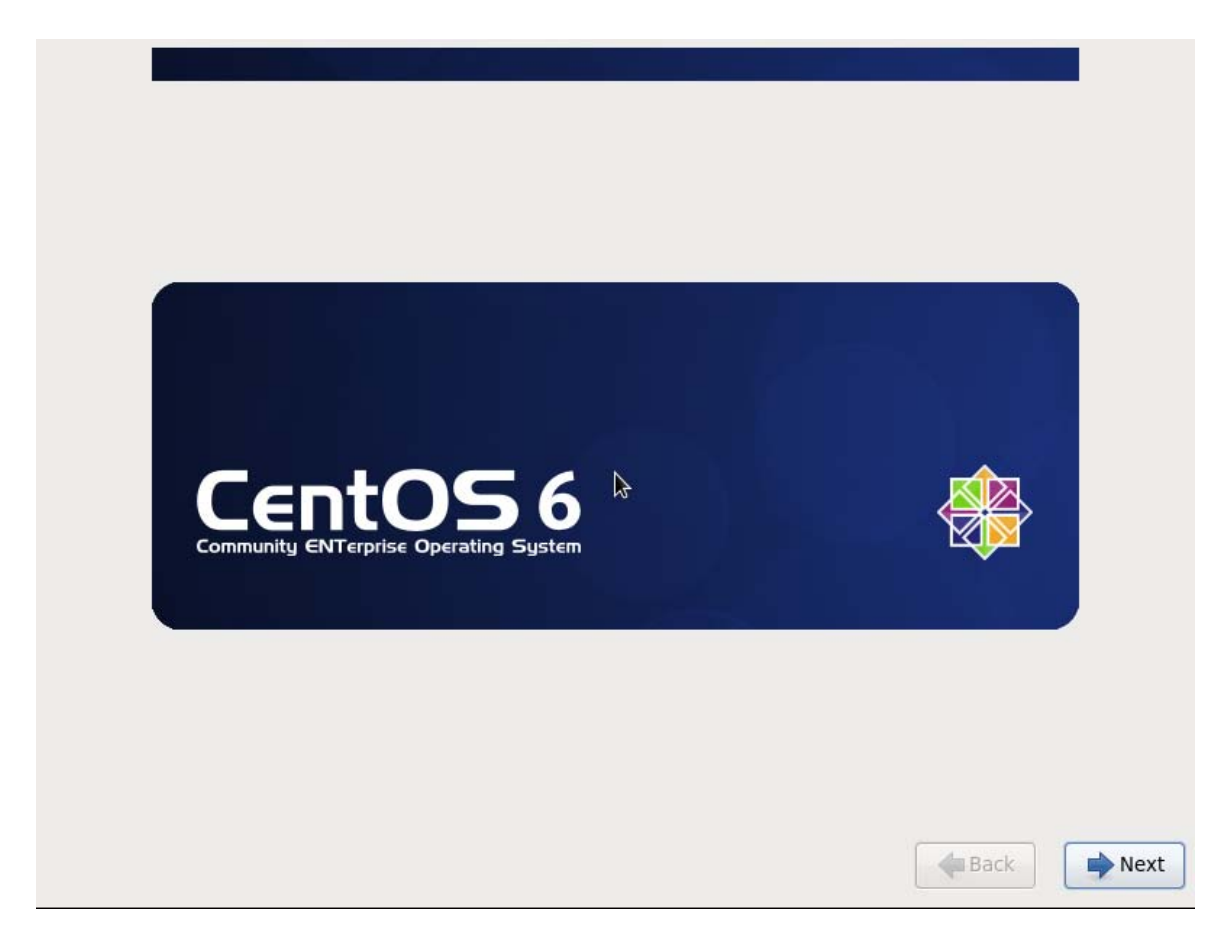

第四步 选择安装过程语言,选中"English (English)"

第7页共31页 出自石山园,博客地址: http://www.cnblogs.com/shishanyuan

| What language would you like to use during the installation process? |      |      |
|----------------------------------------------------------------------|------|------|
| Bulgarian (Български)                                                |      | ^    |
| Catalan (Català)                                                     |      |      |
| Chinese(Simplified) (中文(简体))                                         |      |      |
| Chinese(Traditional) (中文(正體))                                        |      | =    |
| Croatian (Hrvatski)                                                  |      |      |
| Czech (Čeština)                                                      |      |      |
| Danish (Dansk)                                                       |      |      |
| Dutch (Nederlands)                                                   |      |      |
| English (English)                                                    |      |      |
| Estonian (eesti keel)                                                |      |      |
| Finnish (suomi)                                                      |      |      |
| French (Français)                                                    |      |      |
| German (Deutsch)                                                     |      |      |
| Greek (Ελληνικά)                                                     |      |      |
| Gujarati (ગુજરાતી)                                                   |      |      |
| Hebrew (עברית)                                                       |      |      |
| Hindi (हिन्दी)                                                       |      | ~    |
|                                                                      |      |      |
|                                                                      | Back | Next |

## 第五步 键盘布局选择 "U.S.English"

| Select the appropriate keyboard for the system. |      | •      |
|-------------------------------------------------|------|--------|
| Portuguese                                      |      | ^      |
| Romanian                                        |      |        |
| Russian                                         |      |        |
| Serbian                                         |      |        |
| Serbian (latin)                                 |      |        |
| Slovak (qwerty)                                 |      |        |
| Slovenian                                       |      |        |
| Spanish                                         |      |        |
| Swedish                                         |      |        |
| Swiss French                                    |      |        |
| Swiss French (latin1)                           |      |        |
| Swiss German                                    |      |        |
| Swiss German (latin1)                           |      |        |
| Turkish                                         |      |        |
| U.S. English                                    |      | =      |
| U.S. International                              |      |        |
| Ukrainian                                       |      |        |
| United Kingdom                                  |      | ~      |
|                                                 |      |        |
|                                                 | Back | Next 🔷 |

## 第六步 选择 "Basic Storage Devies"点击"Next"

第 8 页 共 31 页 出自石山园,博客地址: http://www.cnblogs.com/shishanyuan

| lasic St                    | orage Devic                           | 25                                                         |                                                  |                                            |             |     |
|-----------------------------|---------------------------------------|------------------------------------------------------------|--------------------------------------------------|--------------------------------------------|-------------|-----|
| nstalls or u<br>his is prob | upgrades to typic<br>ably it.         | al types of storage device                                 | s. If you're not sure                            | which option is right for                  | r you,      |     |
| speciali                    | zed Storage                           | Devices                                                    |                                                  |                                            |             |     |
| nstalls or u<br>ou to add   | upgrades to ente<br>FCoE / iSCSI / zf | rprise devices such as Sto<br>CP disks and to filter out o | rage Area Networks (<br>levices the installer sl | SANs). This option will a<br>hould ignore. | allow       |     |
|                             |                                       |                                                            |                                                  |                                            |             |     |
|                             |                                       |                                                            |                                                  |                                            |             |     |
|                             |                                       |                                                            |                                                  |                                            |             |     |
|                             |                                       |                                                            |                                                  |                                            |             |     |
|                             |                                       |                                                            |                                                  |                                            |             |     |
|                             |                                       |                                                            |                                                  |                                            |             |     |
|                             |                                       |                                                            |                                                  |                                            |             |     |
|                             |                                       |                                                            |                                                  |                                            |             |     |
|                             |                                       |                                                            |                                                  |                                            |             |     |
|                             |                                       |                                                            |                                                  |                                            |             |     |
|                             |                                       |                                                            |                                                  |                                            |             |     |
|                             |                                       |                                                            |                                                  |                                            |             |     |
|                             |                                       |                                                            |                                                  |                                            |             |     |
|                             |                                       |                                                            |                                                  |                                            |             |     |
|                             |                                       |                                                            |                                                  |                                            | <b>Back</b> |     |
|                             |                                       |                                                            |                                                  |                                            | -           | 1.1 |

第七步 询问是否覆写所有数据,选择"Yes,discard any data"

| The                                  | Storage Device Warning                                                                                                    |
|--------------------------------------|----------------------------------------------------------------------------------------------------|
| ne                                   | storage device below may contain data.                                                                                                    |
|                                      | VMware, VMware Virtual S           20480.0 MB         pci-0000:00:10.0-scsi-0:0:0:0                                                                                                    |
| /e co                                | ould not detect partitions or filesystems on this device.                                                                                                    |
| his o<br>r <b>vii</b><br>ot b<br>emo | could be because the device is <b>blank</b> , <b>unpartitioned</b> ,<br>r <b>tual</b> . If not, there may be data on the device that can<br>e recovered if you use it in this installation. We can<br>ve the device from this installation to protect the data. |
| re y                                 | ou sure this device does not contain valuable data?                                                                                                    |
| Z Ap                                 | oply my choice to all devices with undetected partitions or filesystems                                                                                                    |
|                                      | Yes, discard any data No, keep any data                                                                                                    |

## 第八步 Hostname 填写格式 "英文名.姓"

第9页共31页 出自石山园,博客地址: http://www.cnblogs.com/shishanyuan

| Please name this computer. The hostname identifies the computer on a network. |             |        |
|-------------------------------------------------------------------------------|-------------|--------|
| Hostname: hadoop1                                                             |             |        |
|                                                                               |             |        |
|                                                                               |             |        |
|                                                                               |             |        |
|                                                                               |             |        |
|                                                                               |             |        |
|                                                                               |             |        |
|                                                                               |             |        |
|                                                                               |             |        |
|                                                                               |             |        |
|                                                                               |             |        |
|                                                                               |             |        |
|                                                                               |             |        |
|                                                                               |             |        |
| Configure Network                                                             |             |        |
|                                                                               |             |        |
|                                                                               | <b>a</b> ck | Next 🔶 |
|                                                                               |             |        |

第九步 时区可以在地图上点击,选择"Shanghai"并取消 System clock uses UTC 选择

| Please select the nearest city in your time zone:                               |           |
|---------------------------------------------------------------------------------|-----------|
| Selected city: Shanghai, Asia (east China - Beijing, Guangdong, Shanghai, etc.) |           |
| Asia/Shanghai 🗘                                                                 |           |
| System clock uses UTC                                                           |           |
|                                                                                 | Back Next |

## 第十步 设置 root 的密码

第 10 页 共 31 页 出自石山园,博客地址: http://www.cnblogs.com/shishanyuan

| The roo<br>the syst<br>user. | t account is used for administering<br>em. Enter a password for the root |          |    |
|------------------------------|--------------------------------------------------------------------------|----------|----|
| Root Password:               | •••••                                                                    |          |    |
| Confirm:                     | •••••                                                                    |          |    |
|                              |                                                                          |          |    |
|                              |                                                                          |          |    |
|                              |                                                                          |          |    |
|                              |                                                                          |          |    |
|                              |                                                                          |          |    |
|                              |                                                                          |          |    |
|                              |                                                                          |          |    |
|                              |                                                                          |          |    |
|                              |                                                                          | ▶        |    |
|                              |                                                                          |          |    |
|                              |                                                                          |          |    |
|                              |                                                                          |          |    |
|                              |                                                                          | Back Nex | ٢t |

## 第十一步 硬盘分区,一定要按照图示点选

| Vhich type | e of installation would you like?                                                                                                    |
|------------|----------------------------------------------------------------------------------------------------|
| • •        | Use All Space<br>Removes all partitions on the selected device(s). This includes partitions created by other operating<br>systems.                                                                                              |
|            | Tip: This option will remove data from the selected device(s). Make sure you have backups.                                                                                                    |
| 0          | <b>Replace Existing Linux System(s)</b><br>Removes only Linux partitions (created from a previous Linux installation). This does not remove other<br>partitions you may have on your storage device(s) (such as VFAT or FAT32). |
|            | Tip: This option will remove data from the selected device(s). Make sure you have backups.                                                                                                    |
| 0 🚺        | Shrink Current System<br>Shrinks existing partitions to create free space for the default layout.                                                                                                    |
| 0          | <b>Use Free Space</b><br>Retains your current data and partitions and uses only the unpartitioned space on the selected device<br>(s), assuming you have enough free space available.                                           |
| ° ?        | Create Custom Layout<br>Manually create your own custom layout on the selected device(s) using our partitioning tool.                                                                                                    |
|            |                                                                                                    |
| Encryp     | system                                                                                                    |
| Review     | and modify partitioning layout                                                                                                    |
|            | Rack                                                                                                    |
|            | Rea Back                                                                                                    |

第十二步 询问是否改写入到硬盘,选择"Write changes to disk"

第 11 页 共 31 页 出自石山园,博客地址: http://www.cnblogs.com/shishanyuan

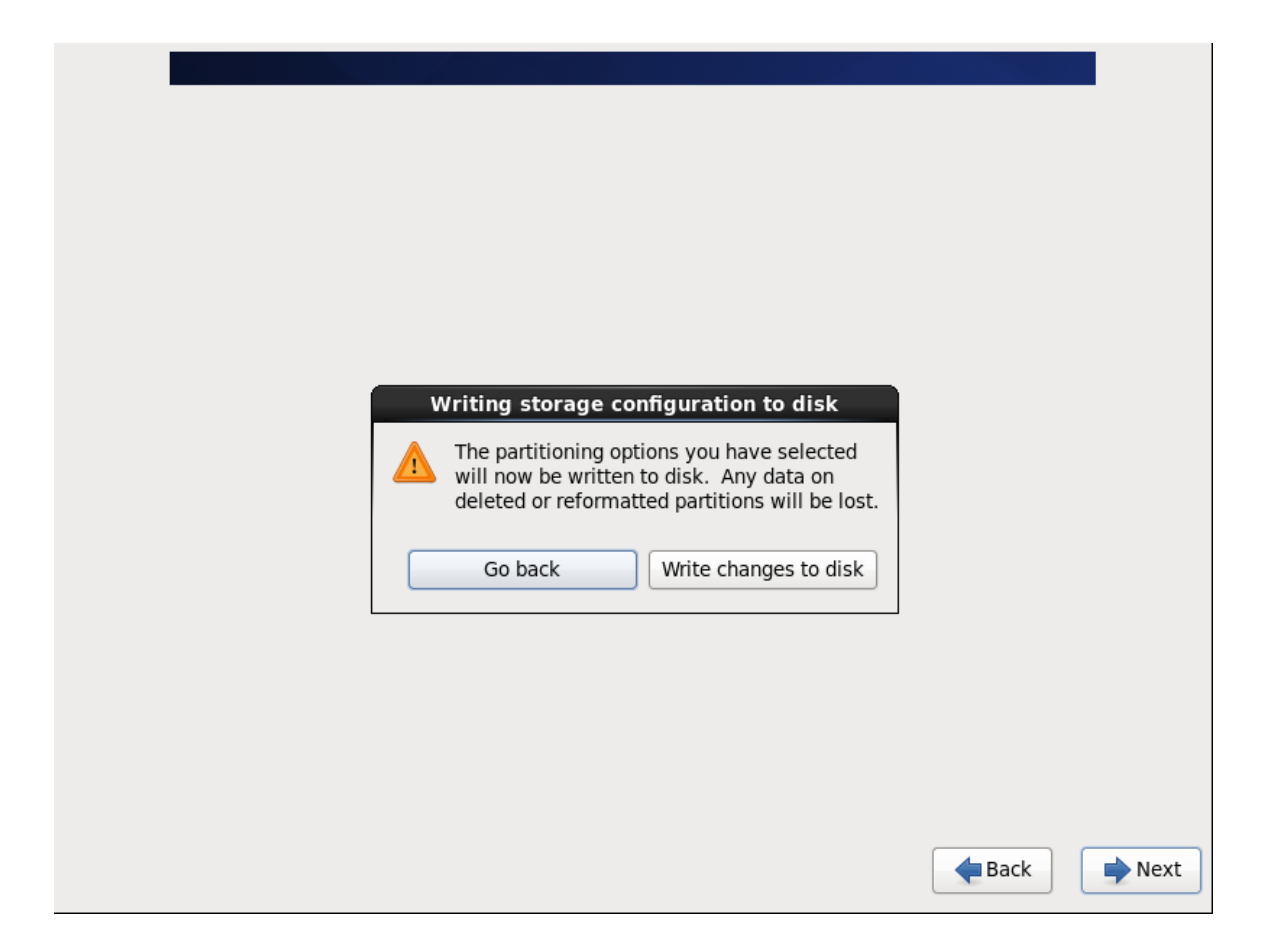

## 第十三步 选择系统安装模式为"Desktop"

| The default installation of CentOS is a minimum install. You can optionally select a different set of software now.                                                                                                    |               | I    |
|----------------------------------------------------------------------------------------------------|---------------|------|
| <ul> <li>Desktop</li> <li>Minimal Desktop</li> <li>Minimal</li> <li>Basic Server</li> <li>Database Server</li> <li>Web Server</li> <li>Virtual Host</li> <li>Software Development Workstation</li> </ul> Please select any additional repositories that you want to use for software installation. |               | =    |
| CentOS                                                                                                    |               |      |
| You can further customize the software selection now, or after install via the software management application.   Customize later  Customize now                                                                                                    |               |      |
|                                                                                                    | <b>e</b> Back | Next |

#### 第十四步 桌面环境就设置完成了,点击安装

第 12 页 共 31 页 出自石山园,博客地址: http://www.cnblogs.com/shishanyuan

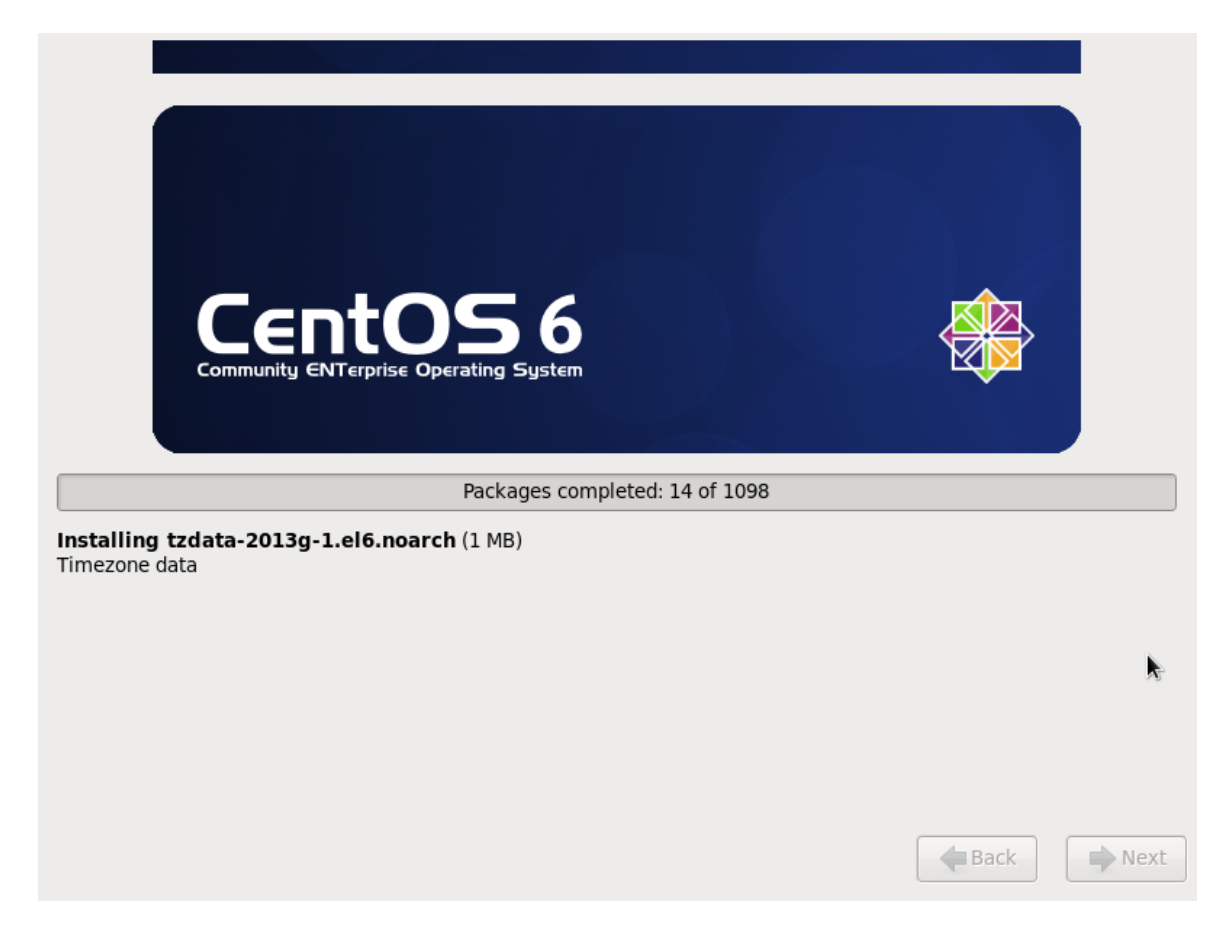

## 第十五步 安装完成,重启

| Congratulations, your CentOS installation is complete.<br>Please reboot to use the installed system. Note that updates may be<br>available to ensure the proper functioning of your system and installation of<br>these updates is recommended after the reboot. |
|----------------------------------------------------------------------------------------------------|
| Back Reboot                                                                                                    |

### 第十六步 重启之后,的 License Information

第 13 页 共 31 页 出自石山园,博客地址: http://www.cnblogs.com/shishanyuan

| A Home × A CentOS 64-bit ×                                                                                                    |              |
|----------------------------------------------------------------------------------------------------|--------------|
| 🚾 🗝 Eile Edit View VM Iabs Help   🔐 🕶   📇   🏷 🕤 🖓   🗉 🖃 💭 🔚                                                                                                    |              |
|                                                                                                    |              |
| To release input, press Ctrl+Alt.                                                                                                    |              |
| CentoS-6 EULA                                                                                                    |              |
| Kdump CentOS-6 comes with no guarantees or warranties of any sorts,                                                                                                    |              |
| either written or implied.                                                                                                    |              |
| The Distribution is released as GPLv2. Individual packages in the distribution come with their own licences. A copy of the GPLv2 license is included with the distribution media. |              |
|                                                                                                    |              |
|                                                                                                    |              |
|                                                                                                    |              |
|                                                                                                    |              |
| Var Larree to the License Arreement                                                                                                    |              |
| Ine lide pet agree                                                                                                    |              |
| O No, i do not agree                                                                                                    |              |
|                                                                                                    | Back Forward |

#### 第十七步 创建用户和设置密码(这里不进行设置用户和密码)

| 🗖 🛆 Homa 🗙 🕞                                           | Contro Cd. hit                                                                                                    | _ 0  | 52     |
|--------------------------------------------------------|----------------------------------------------------------------------------------------------------|------|--------|
| W == File Edit View                                    |                                                                                                    |      |        |
| License                                                |                                                                                                    |      |        |
| Information<br>• Create User<br>Date and Time<br>Kdump | You must create a 'username' for regular (non-administrative) use of your<br>system. To create a system 'username', please provide the information<br>requested below.<br>Username:<br>Full Name:<br>Password:<br>Confirm Password:<br>If you need to use network authentication, such as Kerberos or NIS,<br>please click the Use Network Login button.<br>Use Network Login |      |        |
|                                                        | If you need more control when creating the user (specifying home directory, and/or UID), please click the Advanced button.                                                                                                    |      |        |
|                                                        | Advanced                                                                                                    |      |        |
|                                                        |                                                                                                    |      |        |
|                                                        |                                                                                                    | Back | orward |

第十八步 "Date and Time" 选中 "Synchronize data and time over the network" Finsh 之后系统将重启

| ₩ → File Edit View<br>License<br>Information<br>Create User<br>> Date and Time<br>Kdump | Centos sci-bit ×       Image: Secion sci-bit ×     Image: Secion sci-bit ×       Image: Secion sci-bit ×     Image: Secion sci-bit ×       Image: Secion sci-bit ×     Image: Secion sci-bit ×       Image: Secion sci-bit ×     Image: Secion sci-bit ×       Image: Secion sci-bit ×     Image: Secion sci-bit ×       Image: Secion sci-bit ×     Image: Secion sci-bit ×       Image: Secion sci-bit ×     Image: Secion sci-bit ×       Image: Secion sci-bit ×     Image: Secion sci-bit ×       Image: Secion sci-bit ×     Image: Secion sci-bit ×       Image: Secion sciebit ×     Image: Secion sci-bit ×       Image: Secion sciebit ×     Image: Secion sciebit ×       Image: Secion sciebit ×     Image: Secion sciebit ×       Image: Secion sciebit ×     Image: Secion sciebit ×       Image: Secion sciebit ×     Image: Secion sciebit ×       Image: Secion sciebit ×     Image: Secion sciebit ×       Image: Secion sciebit ×     Image: Secion sciebit ×       Image: Secion sciebit ×     Image: Secion sciebit ×       Image: Secion sciebit ×     Image: Secion sciebit ×       Image: Secion sciebit ×     Image: Secion sciebit ×       Image: Secion sciebit ×     Image: Secion sciebit ×       Image: Secion sciebit ×     Image: Secion sciebit ×       Image: Secion sciebit ×     Image: Secion sciebit ×       Image: Secion sciebit ×     Image: Sec |       |        |  |  |  |  |  |
|-----------------------------------------------------------------------------------------|----------------------------------------------------------------------------------------------------|-------|--------|--|--|--|--|--|
|                                                                                         | U synchronize date and time of your system:                                                                                                    |       |        |  |  |  |  |  |
|                                                                                         | Date Time                                                                                                    |       |        |  |  |  |  |  |
|                                                                                         | $\langle$ July $\rangle$ $\langle$ 2014 $\rangle$ Hour : 15 $\bigcirc$                                                                                                    |       |        |  |  |  |  |  |
|                                                                                         | Sun Mon Tue Wed Thu Fri Sat<br>29 30 1 2 3 4 5                                                                                                    |       |        |  |  |  |  |  |
|                                                                                         | 6 7 8 9 10 11 12 Second : 20 ↓                                                                                                    |       |        |  |  |  |  |  |
|                                                                                         | 13       14       15       16       17       18       19         20       21       22       23       24       25       26         27       28       29       30       31       1       2         3       4       5       6       7       8       9                                                                                                    |       |        |  |  |  |  |  |
|                                                                                         |                                                                                                    |       |        |  |  |  |  |  |
|                                                                                         |                                                                                                    |       |        |  |  |  |  |  |
|                                                                                         | Ва                                                                                                    | ack F | orward |  |  |  |  |  |

## 2.2 设置系统环境

该部分对服务器的配置需要在服务器本地进行配置,配置完毕后需要重启服务器确认配置是 否生效,特别是远程访问服务器需要设置固定 IP 地址。

#### 2.2.1设置机器名

以 root 用户登录,使用#vi/etc/sysconfig/network 打开配置文件,根据实际情况设置该服务器的机器名,新机器名在重启后生效

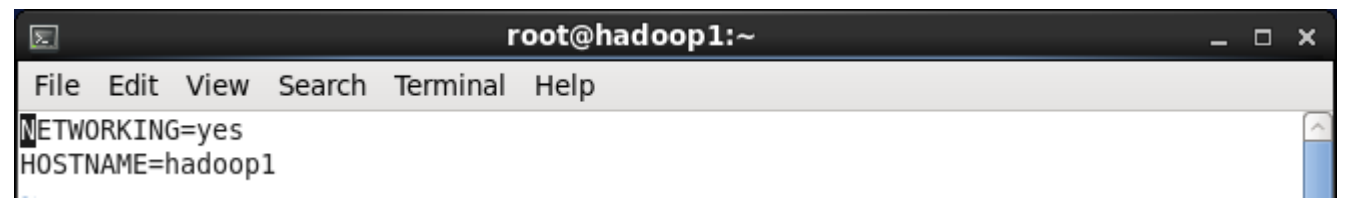

## 2.2.2设置 IP 地址

1. 点击 System --> Preferences --> Network Connections, 如下图所示:

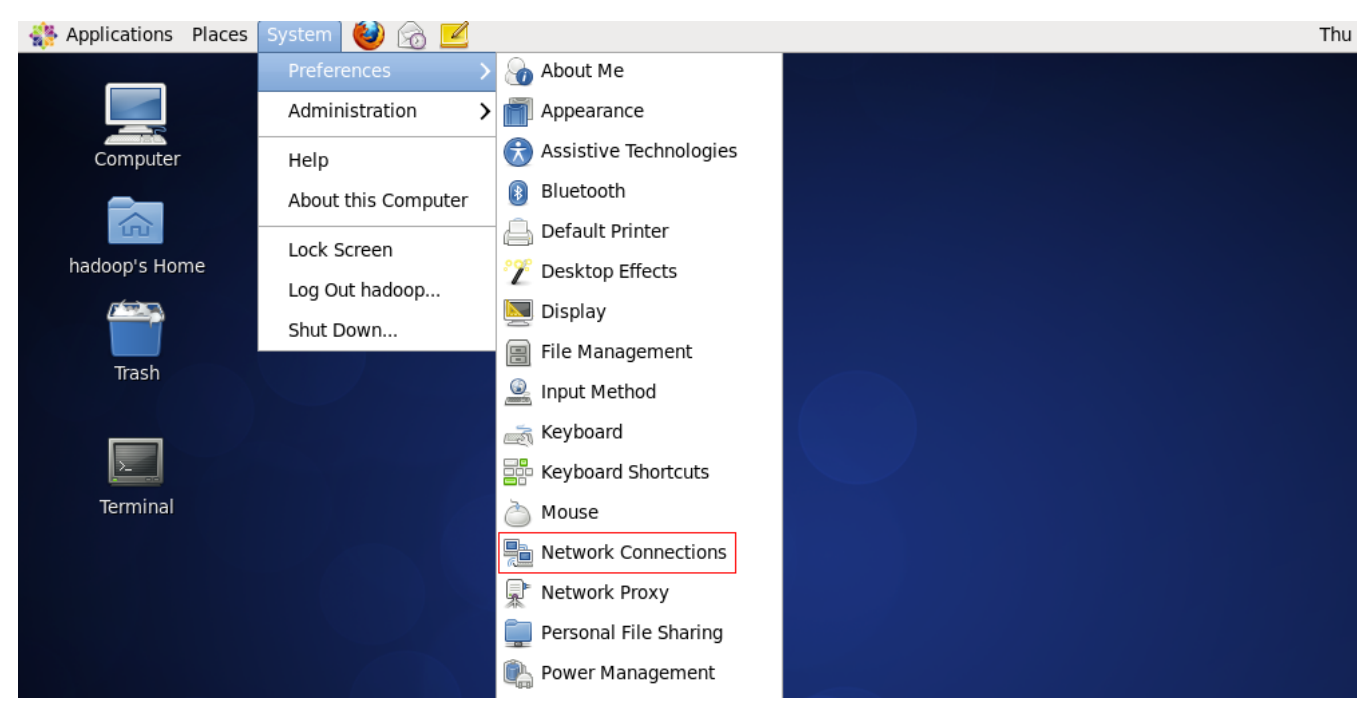

2. 修改或重建网络连接,设置该连接为手工方式,设置如下网络信息:

| IP 地址: | 192.168.0.61 |
|--------|--------------|
|        |              |

子网掩码: 255.255.255.0

网关: 192.168.0.1

DNS: 221.12.1.227 (需要根据所在地设置 DNS 服务器)

#### 【注意】

1、网关、DNS 等根据所在网络实际情况进行设置,并设置连接方式为"Available to all users",否则通过远程连接时会在服务器重启后无法连接服务器;

2、如果是运行在 VM Ware 虚拟机,网络使用桥接模式,设置能够连接到互联网中,以方便后面 Hadoop 和 Spark 编译等试验。

|             | Network C          | opportions      | 🖻 Editing Wired connection 1 🛛 🗙                        |
|-------------|--------------------|-----------------|---------------------------------------------------------|
|             | Network C          |                 | Connection name: Wired connection 1                     |
| Computer    | Name               | Last Used 🔶 Add | ✓ Connect automatically                                 |
|             | ⊽ Wired            | Edit            | ☑ Available to all users                                |
| root's Home | Wired connection 1 | now Delete      | Wired 802.1x Security IPv4 Settings IPv6 Settings       |
|             |                    | =               | Method: Manual                                          |
|             |                    |                 | Addresses                                               |
| Trash       |                    |                 | Address Netmask Gateway Add                             |
|             |                    | <b></b>         | 192.168.0.61 255.255.255.0 192.168.0.1 Delete           |
|             |                    | Close           |                                                         |
| Terminal    |                    |                 | DNS servers: 221.12.1.227                               |
|             |                    |                 | Search domains: 221.12.33.227                           |
|             |                    |                 | DHCP client ID:                                         |
|             |                    |                 | Require IPv4 addressing for this connection to complete |

第 16 页 共 31 页 出自石山园,博客地址: http://www.cnblogs.com/shishanyuan

 在命令行中,使用 ifconfig 命令查看设置 IP 地址信息,如果修改 IP 不生效,需要重启机器 再进行设置(如果该机器在设置后需要通过远程访问,建议重启机器,确认机器 IP 是否生效:

| Σ     |       |                                                           |                                                                                        |                                                                                               | root@hadoop1:~                                                                                                    | _ 0 | ×           |
|-------|-------|-----------------------------------------------------------|----------------------------------------------------------------------------------------|-----------------------------------------------------------------------------------------------|----------------------------------------------------------------------------------------------------|-----|-------------|
| File  | Edit  | View                                                      | Search                                                                                 | Terminal                                                                                      | l Help                                                                                                    |     |             |
| [root | @hado | oop1 ~                                                    | ]# ifco                                                                                | nfig                                                                                          |                                                                                                    |     | $( \land )$ |
| eth0  |       | Link<br>inet<br>UP BR<br>RX pa<br>TX pa<br>colli<br>RX by | encap:E<br>addr:192<br>addr:<br>0ADCAST<br>ckets:59<br>ckets:60<br>sions:0<br>tes:1400 | thernet<br>2.168.0.0<br>fe80::200<br>RUNNING<br>98 errors<br>19 errors<br>txqueue<br>940 (136 | HWaddr 00:0C:29:03:0A:AC<br>61 Bcast:192.168.0.255 Mask:255.255.255.0<br>c:29ff:fe03:aac/64 Scope:Link<br>MULTICAST MTU:1500 Metric:1<br>s:0 dropped:0 overruns:0 frame:0<br>s:0 dropped:0 overruns:0 carrier:0<br>len:1000<br>.7 KiB) TX bytes:46587 (45.4 KiB) |     |             |
| ιο    |       | Link<br>inet<br>UP LO<br>RX pa<br>TX pa<br>colli<br>RX by | encap:Lo<br>addr:12<br>OPBACK F<br>ckets:50<br>ckets:50<br>sions:0<br>tes:3952         | Dcal Loop<br>7.0.0.1<br>::1/128 S<br>RUNNING<br>6 errors<br>6 errors<br>txqueue<br>2 (3.8 K   | pback<br>Mask:255.0.0.0<br>Scope:Host<br>MTU:16436 Metric:1<br>:0 dropped:0 overruns:0 frame:0<br>:0 dropped:0 overruns:0 carrier:0<br>len:0<br>iB) TX bytes:3952 (3.8 KiB)                                                                                      |     | III         |

### 2.2.3 设置 Host 映射文件

1. 使用 root 身份编辑/etc/hosts 映射文件,设置 IP 地址与机器名的映射,设置信息如下:

#### #vi /etc/hosts

- 192.168.0.61 hadoop1
- 192.168.0.62 hadoop2
- 192.168.0.63 hadoop3

| 5                                                                                      | root@hadoop1:~                                                                                                    | _ 0                | × |
|----------------------------------------------------------------------------------------|----------------------------------------------------------------------------------------------------|--------------------|---|
| File Edit View                                                                         | Search Terminal Help                                                                                                    |                    |   |
| 127.0.0.1 loca<br>::1 loca<br>192.168.0.61 had<br>192.168.0.62 had<br>192.168.0.63 had | lhost localhost.localdomain localhost4 localhost4.locald<br>lhost localhost.localdomain localhost6 localhost6.locald<br>oop1<br>oop2<br>oop3 | domain4<br>domain6 | < |

#### 2. 使用如下命令对网络设置进行重启

#/etc/init.d/network restart

或者 #service network restart

第 17 页 共 31 页 出自石山园,博客地址: http://www.cnblogs.com/shishanyuan

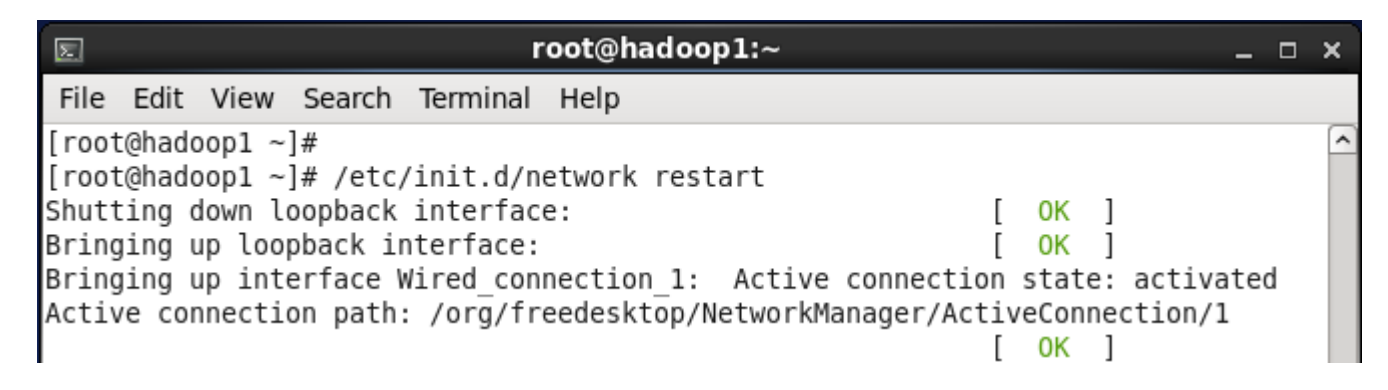

#### 3. 验证设置是否成功

| E root@hadoop1:~                                                      | - | × |
|-----------------------------------------------------------------------|---|---|
| File Edit View Search Terminal Help                                   |   |   |
| [root@hadoop1 ~]# ping hadoop1                                        |   | ^ |
| PING hadoop1 (192.168.0.61) 56(84) bytes of data.                     |   |   |
| 64 bytes from hadoop1 (192.168.0.61): icmp_seq=1 ttl=64 time=0.027 ms |   |   |
| 64 bytes from hadoop1 (192.168.0.61): icmp_seq=2 ttl=64 time=0.030 ms |   |   |
| 64 bytes from hadoop1 (192.168.0.61): icmp_seq=3 ttl=64 time=0.028 ms |   |   |
| ^C                                                                    |   |   |
| hadoop1 ping statistics                                               |   |   |
| 3 packets transmitted, 3 received, 0% packet loss, time 2812ms        |   |   |
| rtt min/avg/max/mdev = 0.027/0.028/0.030/0.004 ms                     |   |   |

### 2.2.4 关闭防火墙

在 hadoop 安装过程中需要关闭防火墙和 SElinux, 否则会出现异常

| Σ     |         |        |         |     |         | root@had | oop1:~ |                        | _ 0           | × |
|-------|---------|--------|---------|-----|---------|----------|--------|------------------------|---------------|---|
| File  | Edit    | View   | Search  | Te  | erminal | Help     |        |                        |               |   |
| [root | @hado   | op1 ha | adoop]# | se  | ervice  | iptables | status | 5                      |               | ^ |
| Table | e: filt | ter    |         |     |         |          |        |                        |               |   |
| Chair | INPU    | Г (ро] | licy AC | CEF | PT)     |          |        |                        |               |   |
| num   | targe   | t      | prot o  | pt  | source  | •        |        | destination            |               |   |
| 1     | ACCEP   | Г      | all -   | -   | 0.0.0.  | 0/0      |        | 0.0.0.0/0              | state RELATED | , |
| ESTAE | BLISHE  | D      |         |     |         |          |        |                        |               |   |
| 2     | ACCEP   | Г      | icmp -  | -   | 0.0.0.  | 0/0      |        | 0.0.0.0/0              |               |   |
| 3     | ACCEP   | Г      | all -   | -   | 0.0.0.  | 0/0      |        | 0.0.0.0/0              |               |   |
| 4     | ACCEP   | Г      | tcp -   | -   | 0.0.0.  | 0/0      |        | 0.0.0.0/0              | state NEW tcp |   |
| dpt:2 | 22      |        |         |     |         |          |        |                        |               |   |
| 5     | REJEC   | Г      | all -   | -   | 0.0.0.  | 0/0      |        | 0.0.0.0/0              | reject-with i | C |
| mp-ho | ost-pro | ohibit | ted     |     |         |          |        |                        |               |   |
|       |         |        |         |     |         |          |        |                        |               |   |
| Chair | n FORW/ | ARD (p | policy  | ACC | CEPT)   |          |        |                        |               |   |
| num   | targe   | t      | prot o  | pt  | source  | ;        |        | destination            |               | Ξ |
| 1     | REJEC   | Г      | all -   | -   | 0.0.0.  | 0/0      |        | 0.0.0.0/0              | reject-with i | C |
| mp-ho | ost-pro | ohibit | ted     |     |         |          |        |                        |               |   |
|       |         |        |         |     |         |          |        |                        |               |   |
| Chair | 1 OUTPI | UT (po | olicy A | CCE | EPT)    |          |        |                        |               |   |
| num   | targe   | t      | prot o  | pt  | source  | •        |        | destination            |               |   |
|       | Å       | 第 18 〕 | 页共31    | 页   | 出自      | 石山园,博    | 客地址:   | http://www.cnblogs.com | n/shishanyuan |   |

1. service iptables status 查看防火墙状态,如下所示表示 iptables 已经开启

2. 以 root 用户使用如下命令关闭 iptables

#chkconfig iptables off

[root@hadoop1 hadoop]# chkconfig iptables off
[root@hadoop1 hadoop]#

## 2.2.5 关闭 SElinux

#### 1. 使用 getenforce 命令查看是否关闭

| Σ                       | root@hadoop1:~                                            | - | ×        |
|-------------------------|-----------------------------------------------------------|---|----------|
| File                    | Edit View Search Terminal Help                            |   |          |
| [root<br>[root<br>Enfor | @hadoop1 hadoop]#<br>@hadoop1 hadoop]# getenforce<br>cing |   | <b>^</b> |
| 2                       | root@hadoop1:~                                            | _ | ×        |
| File                    | Edit View Search Terminal Help                            |   |          |

2. 修改/etc/selinux/config 文件

将 SELINUX=enforcing 改为 SELINUX=disabled,执行该命令后重启机器生效

#### #vi /etc/selinux/config

| E root@hadoop1:~                                                                                                    | - | ×       |
|----------------------------------------------------------------------------------------------------|---|---------|
| File Edit View Search Terminal Help                                                                                                    |   |         |
| <pre># This file controls the state of SELinux on the system.<br/># SELINUX= can take one of these three values:<br/># enforcing - SELinux security policy is enforced.<br/># permissive - SELinux prints warnings instead of enforcing.<br/># disabled - No SELinux policy is loaded.<br/>#SELINUX=enforcing<br/>SELINUX=disable<br/># SELINUXTYPE= can take one of these two values:<br/># targeted - Targeted processes are protected,<br/># mls - Multi Level Security protection.<br/>SELINUXTYPE=targeted</pre> |   | 11<br>1 |

## 2.3 配置运行环境

## 2.3.1 更新 OpenSSL

CentOS 系统自带的 OpenSSL 存在 bug , 如果不更新 OpenSSL 在 Ambari 部署过程会出现无 法通过 SSH 连接节点,使用如下命令进行更新:

#yum update openssl

| E root@hadoop1:~                                                                                                    |                                     | _ 0                                    | x |
|----------------------------------------------------------------------------------------------------|-------------------------------------|----------------------------------------|---|
| File Edit View Search Terminal Help                                                                                                    |                                     |                                        |   |
| [root@hadoop1 hadoop]# yum update openssl                                                                                                    |                                     |                                        | ^ |
| Loaded plugins: fastestmirror, refresh-packagekit, securit                                                                                                    | у                                   |                                        |   |
| <pre>* base: centos.ustc.edu.cn * extras: centos.ustc.edu.cn * updates: centos.ustc.edu.cn base base/primary_db extras extras </pre>                                                                                                    | 3.7 kB<br>4.4 MB<br>3.4 kB<br>19 kB | 00:00<br>00:04<br>00:00<br>00:00       | Ξ |
| updates                                                                                                    | 3.4 kB                              | 00:00                                  |   |
| updates/primary_db<br>Setting up Update Process<br>Resolving Dependencies<br>> Running transaction check<br>> Package openssl.x86_64 0:1.0.1e-15.el6 will be update<br>> Package openssl.x86_64 0:1.0.1e-16.el6_5.7 will be an<br>> Finished Dependency Resolution                                                                                                    | 3.1 MB<br>d<br>update               | 00:02                                  |   |
| <pre>Package: centos-release-6-5.el6.centos.11.1.x86_64 (@anact<br/>149.x86_64/6.5)<br/>From : /etc/pki/rpm-gpg/RPM-GPG-KEY-CentOS-6<br/>Is this ok [y/N]: y<br/>Running rpm_check_debug<br/>Running Transaction Test<br/>Transaction Test Succeeded<br/>Running Transaction<br/>Updating : openssl-1.0.1e-16.el6_5.7.x86_64<br/>Cleanup : openssl-1.0.1e-15.el6.x86_64<br/>Verifying : openssl-1.0.1e-15.el6.x86_64</pre> | onda-CentOS                         | 5-20131127<br>1/2<br>2/2<br>1/2<br>2/2 |   |
| Updated:<br>openssl.x86_64 0:1.0.1e-16.el6_5.7                                                                                                    |                                     |                                        | Ш |

#### 2.3.2 修改 SSH 配置文件

1. 以 root 用户使用如下命令打开 sshd\_config 配置文件 *#vi /etc/ssh/ssd\_config* 

开放三个配置,如下图所示:

RSAAuthentication yes PubkeyAuthentication yes AuthorizedKeysFile .ssh/authorized\_keys #MaxSessions 10
RSAAuthentication yes
PubkeyAuthentication yes
AuthorizedKeysFile .ssh/authorized\_keys
#AuthorizedKeysCommand none
#AuthorizedKeysCommandRunAs nobody
# For this to work you will also need host keys in /etc/ssh/ssh\_known\_hosts
#RhostsRSAAuthentication no
# similar for protocol version 2
#HostbasedAuthentication no
# Change to yes if you don't trust ~/.ssh/known\_hosts for
# RhostsRSAAuthentication and HostbasedAuthentication
#IgnoreUserKnownHosts no
# To disable tunneled clear text passwords, change to no here!
#PasswordAuthentication yes
#PermitEmptyPasswords no
PasswordAuthentication yes

\*

×

~

#### 2. 配置后重启服务

#### #service sshd restart

[root@hadoop1 hadoop]# [root@hadoop1 hadoop]# service sshd restart Stopping sshd: Starting sshd: [root@hadoop1 hadoop]#

## 2.3.3 增加 hadoop 组和用户

使用如下命令增加 hadoop 组和 hadoop 用户 (密码), 创建 hadoop 组件存放目录

[ OK ]

*#groupadd -g 1000 hadoop #useradd -u 2000 -g hadoop hadoop #mkdir -p /app/hadoop #chown -R hadoop:hadoop /app/hadoop #passwd hadoop* 

File Edit View Search Terminal Help
[root@hadoop1 ~]# useradd -u 2000 -g hadoop hadoop
[root@hadoop1 ~]# mkdir -p /app/hadoop
[root@hadoop1 ~]# ls /app
hadoop
[root@hadoop1 ~]# passwd hadoop
Changing password for user hadoop.
New password:
BAD PASSWORD: it is too simplistic/systematic
BAD PASSWORD: is too simple
Retype new password:
passwd: all authentication tokens updated successfully.

创建 hadoop 用户上传文件目录,设置该目录组和文件夹为 hadoop

#mkdir /home/hadoop/upload #chown -R hadoop:hadoop /home/hadoop/upload

| 2                                                                                                    | root@hadoop1:~                                                                               | - | × |
|----------------------------------------------------------------------------------------------------|----------------------------------------------------------------------------------------------|---|---|
| File Edit View Search Termina                                                                                                    | l Help                                                                                       |   |   |
| <pre>[root@hadoop1 ~]# mkdir /home/<br/>[root@hadoop1 ~]# chown -R had<br/>[root@hadoop1 ~]# ll /home/had<br/>total 4<br/>drwxr-xr-x 2 hadoop hadoop 409<br/>[root@hadoop1 ~]#</pre> | hadoop/upload<br>oop:hadoop /home/hadoop/upload<br>oop<br>6 Jan 14 09:39 <mark>upload</mark> |   | ^ |

### 2.3.4 JDK 安装及配置

1. 下载 JDK1.7 64bit 安装包

打开 JDK1.7 64bit 安装包下载链接为:

<u>http://www.oracle.com/technetwork/java/javase/downloads/jdk7-downloads-1880</u> 260.html

打开界面之后,先选中 Accept License Agreement,然后下载 jdk-7u55-linux-x64.tar.gz,如下图所示:

| 🏉 Java SE Development Kit 7 - Dov | wnloads   Oracle Technology Network   Oracle -                         | Windows Inte                                   | rnet Explorer                                    |                                            |
|-----------------------------------|------------------------------------------------------------------------|------------------------------------------------|--------------------------------------------------|--------------------------------------------|
| O ⊂ O http://www.oracle           | .com/technetwork/java/javase/downloads/jdk7                            | -downloads-1                                   | 880260.html 🛛 👻 😽 🗙 🖸 <i>360</i>                 | /渡索 👂 🔻                                    |
| ☆ 收藏夹 □ Java SE Developr          | ment Kit 7 - Downloads   Or                                            |                                                | 🟠 🕶 🗟 👻 🚍 🖶                                      | ▼ 页面(P)▼ 安全(S)▼ 工具(O)▼ 🕢▼                  |
|                                   | Java SE Development Kit 7u55<br>You must accept the Oracle Binary Co   | de License Agr<br>software.<br>line License Ag | reement for Java SE to download this<br>greement | Get it now<br>for FREE!<br>Subscribe Today |
|                                   | Product / File Description                                             | File Size                                      | Download                                         | Introducing Java 8                         |
|                                   | Linux x86                                                              | 115.67 MB                                      | tidk-7u55-linux-i586.rpm                         |                                            |
|                                   | Linux x86                                                              | 133 MB                                         | idk-7u55-linux-i586.tar.gz                       | 🖉 📄 🚊 Java                                 |
|                                   | Linux x64                                                              | 116.97 MB                                      | idk-7u55-linux-x64.rpm                           |                                            |
|                                   | Linux x64                                                              | 131.82 MB                                      | idk-7u55-linux-x64.tar.oz                        |                                            |
|                                   | Mac OS X x64                                                           | 179.56 MB                                      | jdk-7u55-macosx-x64.dmg                          |                                            |
|                                   | Solaris x86 (SVR4 package)                                             | 138.86 MB                                      | jdk-7u55-solaris-i586.tar.Z                      |                                            |
|                                   | Solaris x86                                                            | 95.14 MB                                       | jdk-7u55-solaris-i586.tar.gz                     |                                            |
|                                   | Solaris x64 (SVR4 package)                                             | 24.55 MB                                       | idk-7u55-solaris-x64.tar.Z                       |                                            |
|                                   | Solaris x64                                                            | 16.25 MB                                       | idk-7u55-solaris-x64.tar.gz                      | Watch Now                                  |
|                                   | Solaris SPARC (SVR4 package)                                           | 138.23 MB                                      | tidk-7u55-solaris-sparc.tar.Z                    | and watch now                              |
|                                   | Solaris SPARC                                                          | 98.18 MB                                       | idk-7u55-solaris-sparc.tar.gz                    |                                            |
|                                   | Solaris SPARC 64-bit (SVR4 package)                                    | 24 MB                                          |                                                  |                                            |
|                                   | Solaris SPARC 64-bit                                                   | 18.34 MB                                       | idk-7u55-solaris-sparcy9.tar.oz                  |                                            |
|                                   | Windows x86                                                            | 123.67 MB                                      | idk-7u55-windows-i586.exe                        |                                            |
|                                   | Windows x64                                                            | 125.49 MB                                      | idk-7u55-windows-x64.exe                         |                                            |
|                                   | Java SE Development Kit 7u55 D<br>Java SE Development Kit 7u55 Demos a | emos and S<br>nd Samples Do<br>BSD License     | amples Downloads                                 |                                            |
|                                   | · · · · · · · · · · · · · · · · · · ·                                  | -                                              | A Internet   保护模式:                               | : 启用                                       |

#### 2. 赋予 hadoop 用户/usr/lib/java 目录可读写权限,使用命令如下:

\$sudo chmod -R 777 /usr/lib/java

[hadoop@hadoop1 ~]\$ [hadoop@hadoop1 ~]\$ sudo chmod -R 777 /usr/lib/java [sudo] password for hadoop: [hadoop@hadoop1 ~]\$ ■

第 22 页 共 31 页 出自石山园,博客地址: http://www.cnblogs.com/shishanyuan

该步骤有可能遇到问题 2.2, 可参考解决办法处理

#### 3. 把下载的安装包,使用 1.1.3.1 介绍的 ssh 工具上传到/usr/lib/java 目录下,使用如下命令 进行解压

*\$tar -zxvf jdk-7u55-linux-x64.tar.gz* 

```
[hadoop@hadoop1 java]$
[hadoop@hadoop1 java]$ ls
jdk-7u55-linux-x64.tar.gz
[hadoop@hadoop1 java]$ tar -zxvf jdk-7u55-linux-x64.tar.gz
```

解压后目录如下图所示:

```
[jan@hadoop ~]$
[jan@hadoop ~]$ cd /usr/lib/java
[jan@hadoop java]$ ll
total 134988
drwxr-xr-x. 8 uucp 143 4096 Mar 18 11:04 jdk1.7.0_55
-rwxrw-rw-. 1 jan jan 138220064 Apr 29 22:24 jdk-7u55-linux-x64.tar.gz
[jan@hadoop java]$
```

4. 使用 root 用户配置/etc/profile 文件,并生效该配置

export JAVA\_HOME=/usr/lib/java/jdk1.7.0\_55 export PATH=\$JAVA\_HOME/bin:\$PATH export CLASSPATH=.:\$JAVA\_HOME/lib/dt.jar:\$JAVA\_HOME/lib/tools.jar

# /etc/profile # System wide environment and startup programs, for login setup # Functions and aliases go in /etc/bashrc # It's NOT a good idea to change this file unless you know what you # are doing. It's much better to create a custom.sh shell script in # /etc/profile.d/ to make custom changes to your environment, as this # will prevent the need for merging in future updates. export JAVA\_HOME=/usr/lib/java/jdk1.7.0\_55 export PATH=\$JAVA\_HOME/bin:\$PATH export CLASSPATH=.:\$JAVA\_HOME/lib/dt.jar:\$JAVA\_HOME/lib/tools.jar pathmunge () { case ":\${PATH}:" in \*:"\$1":") if [ "\$2" = "after" ] ; then PATH=\$PATH:\$1 else PATH=\$PATH:\$1 else PATH=\$I:\$PATH fi esac

#### 5. 重新登录并验证

\$logout

*\$java -version* 

```
Last login: Tue Sep 23 08:37:39 2014 from 10.88.147.231

[hadoop@hadoop1 ~]$

[hadoop@hadoop1 ~]$ java -version

java version "1.7.0_55"

Java(TM) SE Runtime Environment (build 1.7.0_55-b13)

Java Hotspot(TM) 64-Bit Server VM (build 24.55-b03, mixed mode)

[hadoop@hadoop1 ~]$

[hadoop@hadoop1 ~]$
```

٨

## 2.3.5 Scala 安装及配置

#### 1. 下载 Scala 安装包

## Scala2.10.4 安装包下载链接为:<u>http://www.scala-lang.org/download/2.10.4.html</u>,因为在 Scala2.11.4 下IDEA有些异常,故在这里建议安装Scala2.10.4 版本

| cala 2.10.4   The Scala 🗙 📃 👘                                                         | 10 80 10 100 and                                                                  |         |
|---------------------------------------------------------------------------------------|-----------------------------------------------------------------------------------|---------|
| C 🗋 www.scala-lang.org                                                                | /download/2.10.4.html                                                             |         |
| Other resources<br>You can find the installer downlo<br>documentation and source code | oad links for other operating systems, as v<br>e archives for Scala 2.10.4 below. | vell as |
| Archive                                                                               | System                                                                            | Size    |
| scala-2.10.4.tgz                                                                      | Mac OS X, Unix, Cygwin                                                            | 28.55M  |
| scala-2.10.4.msi                                                                      | Windows (msi installer)                                                           | 60.00M  |
| scala-2.10.4.zip                                                                      | Windows                                                                           | 28.60M  |
| scala-2.10.4.deb                                                                      | Debian                                                                            | 24.83M  |
| scala-2.10.4 rpm                                                                      | RPM package                                                                       | 24.83M  |

2. 上传 Scala 安装文件

把下载的 scala 安装包使用 SSH Secure File Transfer 工具(如 1.3.1 介绍)上传到 /home/hadoop/upload 目录下,如下图所示:

| <u>File</u> Edit <u>V</u> iew <u>O</u> peration <u>W</u> i | indow <u>H</u> elp |                                                                                                    |                  |                |                  |
|------------------------------------------------------------|--------------------|----------------------------------------------------------------------------------------------------|------------------|----------------|------------------|
| 🖬   🎩 🍠   🛍 🛍   🖄 📁   🕫                                    | 🎭   J û   💼   🖷    | 1 <u>□</u> <u>-</u> <u>-</u> <u>-</u> <u>-</u> <u>-</u> <u>-</u> <u>-</u> <u>-</u> <u>-</u> <u>-</u> | 10 9/e 🖸 🥔 🦑     |                |                  |
| 🛛 🖉 Quick Connect 🗀 Profiles                               |                    |                                                                                                    |                  |                |                  |
| 🛛 🔁 🖄 🛍 🌣 🔤 🛣 📉 🚺 5.на                                     | adoop安装环境\Spark    | र 💌 🛛 Add 🛛 🔁 🔤                                                                                      | 🗿 🖻 🌣 📑 🗙 🛛      | /home/hadoop/u | upload 💌 Add     |
| Local Name                                                 | Size Type          | Modified 🔶 Rem                                                                                       | ote Name         | 🛆 Size         | Type Modified    |
| sbt-0.13.7.tgz 1,0                                         | )58,904 360压缩      | 2015/01/1                                                                                            | cala-2.10.4.tgz  | 29,937,5       | 360压缩 2015/01/2  |
| sbt-launch-0.13.5.jar 1,2                                  | 208.380 LAR × 14   | 2014/11/2(                                                                                           |                  |                |                  |
| 📑 scala-2.10.4.tgz 29,9                                    | 37,534 360压缩       | 2015/01/1:                                                                                           |                  |                |                  |
| 📑 scala-2.11.4.tgz 26,5                                    | 09,669 360压缩       | 2015/01/1: =                                                                                         |                  |                |                  |
| d shark-0.9.1.zip 4                                        | 58,339 360压缩       | 2015/02/0                                                                                            |                  |                |                  |
| 📑 shark-0.9.1-bin-hadoop 142,2                             | 264,7 360压缩        | 2015/02/06                                                                                           |                  |                |                  |
| shark-0.9.2.zip 4                                          | 60,525 360压缩       | 2015/02/0!                                                                                           |                  |                |                  |
| shark-0.9.3.zip 4                                          | 61,356 360压缩       | 2015/02/0!                                                                                           |                  |                |                  |
| 📑 shark-assembly-0.9.2-h 142,5                             | 585,3 360压缩        | 2015/02/0!                                                                                           |                  |                |                  |
| spark-001-bin-badoon 1761                                  | 125.0 260 🖽 🕼      | 2015/02/01                                                                                           |                  |                |                  |
| •                                                          |                    |                                                                                                    |                  |                | P                |
| Transfer Queue                                             |                    |                                                                                                    |                  |                |                  |
| 🛆 Source File Source Dire                                  | ectory Dest        | ination Directory                                                                                    | Size Status      |                | Speed Time       |
| 爺 scala-2.10.4.tgz F:\9.tools\                             | 5.Hadoop安 /hor     | me/hadoop/upload                                                                                     | 29,937,534 Compl | ete 11492.     | .3 kB/s 00:00:02 |

#### 3. 解压缩

到上传目录下,用如下命令解压缩:

\$cd /home/hadoop/upload

\$tar -zxf scala-2.10.4.tgz

```
[hadoop@hadoop1 ~]$ cd /home/hadoop/upload
[hadoop@hadoop1 upload]$ tar -zxf scala-2.10.4.tgz
[hadoop@hadoop1 upload]$ ls
scala-2.10.4 scala-2.10.4.tgz
[hadoop@hadoop1 upload]$ ■
```

迁移到/app 目录下:

\$sudo mv scala-2.10.4 /app/

4. 使用 root 用户配置/etc/profile 文件,并生效该配置

export SCALA\_HOME=/app/scala-2.10.4

export PATH=\$PATH:\${SCALA\_HOME}/bin

export JAVA\_HOME=/usr/lib/java/jdk1.7.0\_55 export HADOOP\_HOME=/app/hadoop/hadoop-2.4.1 export PATH=\$PATH:\$JAVA\_HOME/bin:\$HADOOP\_HOME/bin:\$HADOOP\_HOME/sbin export CLASSPATH=.:\$JAVA\_HOME/lib/dt.jar:\$JAVA\_HOME/lib/tools.jar Export SCALA\_HOME=/app/scala-2.10.4 export PATH=\$PATH:\${SCALA\_HOME}/bin

5. 重新登录并验证

\$exit

*\$scala -version* 

```
[hadoop@hadoop1 ~]$ scala -version
scala code runner version 2.10.4 -- Copyright 2002-2013, LAMP/EPFL
[hadoop@hadoop1 ~]$ scala
Welcome to Scala version 2.10.4 (Java HotSpot(TM) 64-Bit Server VM, Java 1.7.0_55).
Type in expressions to have them evaluated.
Type :help for more information.
scala> ■
```

## 3 配置集群环境

复制样板机生成其他两个节点,按照规划设置及其命名和 IP 地址,最后设置 SSH 无密码登录。

## 3.1 复制样板机

复制样板机两份,分别为 hadoop2 和 hadoop3 节点

第 25 页 共 31 页 出自石山园,博客地址: http://www.cnblogs.com/shishanyuan

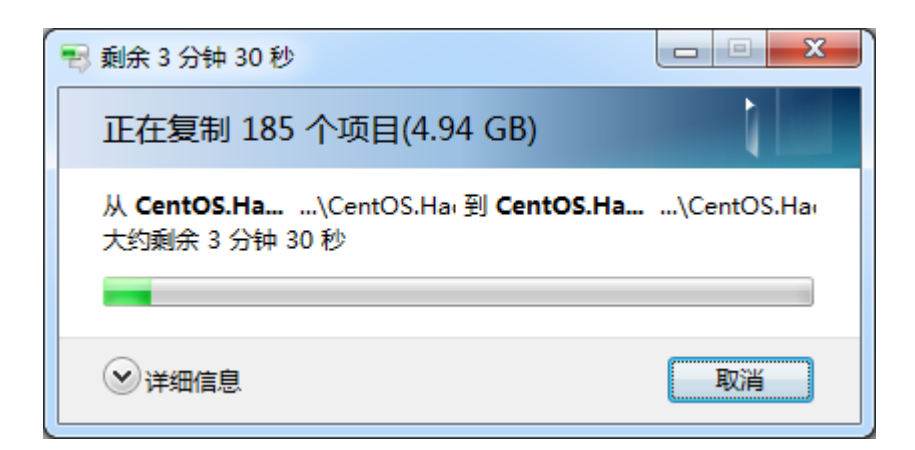

## 3.2 设置机器名和 IP 地址

以 root 用户登录,使用 vi /etc/sysconfig/network 打开配置文件,根据 1.2 规划修改机器名,修改机器名后需要重新启动机器,新机器名在重启后生效

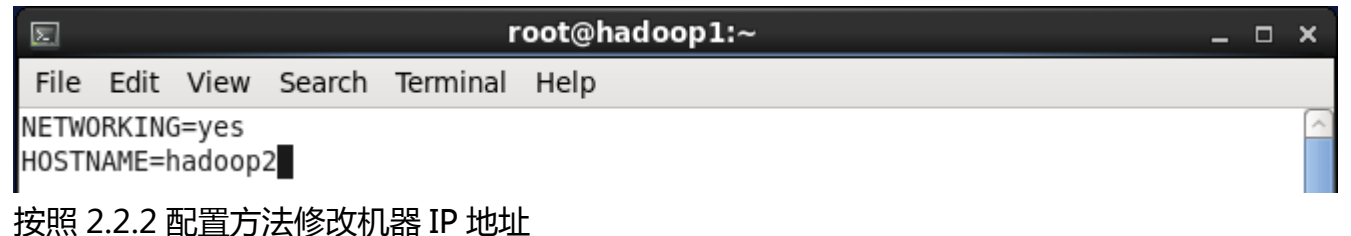

|             | S Networ           | k Connections  | ×            | Editing Wired connection 1 ×                                         |
|-------------|--------------------|----------------|--------------|----------------------------------------------------------------------|
|             |                    |                | ~            | Connection name: Wired connection 1                                  |
| Computer    | Name               | Last Used      | Add          | Connect automatically                                                |
| _           | ⊽ Wired            |                | Edit         | ✓ Available to all users                                             |
|             | Wired connection 1 | 4 minutes ago  |              | Wind 202 by Socurity IPV4 Settings IDv6 Sottings                     |
| root's Home | when connection 2  | 12 minutes ago | Delete       | When boz.ix security in the security in the security in the security |
|             |                    |                | Ξ            | Method: Manual                                                       |
|             |                    |                |              |                                                                      |
|             |                    |                |              | Addresses                                                            |
| Trash       |                    |                |              | Address Netmask Gateway Add                                          |
|             |                    | [              | $\checkmark$ | 192.168.0.62 255.255.255.0 192.168.0.1 Delete                        |
|             |                    |                | Close        |                                                                      |
| <u>}</u>    |                    |                |              |                                                                      |
| Terminal    |                    |                |              | DNS servers: 221.12.1.227                                            |
|             |                    |                |              | Search domains: 221.12.33.227                                        |
|             |                    |                |              | DHCP client ID:                                                      |
|             |                    |                |              | Require IPv4 addressing for this connection to complete              |
|             |                    |                |              | Deutee                                                               |
|             |                    |                |              | Routes                                                               |

## 3.3 配置 SSH 无密码登录

1. 使用 hadoop 用户登录在三个节点中使用如下命令生成私钥和公钥;

\$ssh-keygen -t rsa

第 26 页 共 31 页 出自石山园,博客地址: http://www.cnblogs.com/shishanyuan

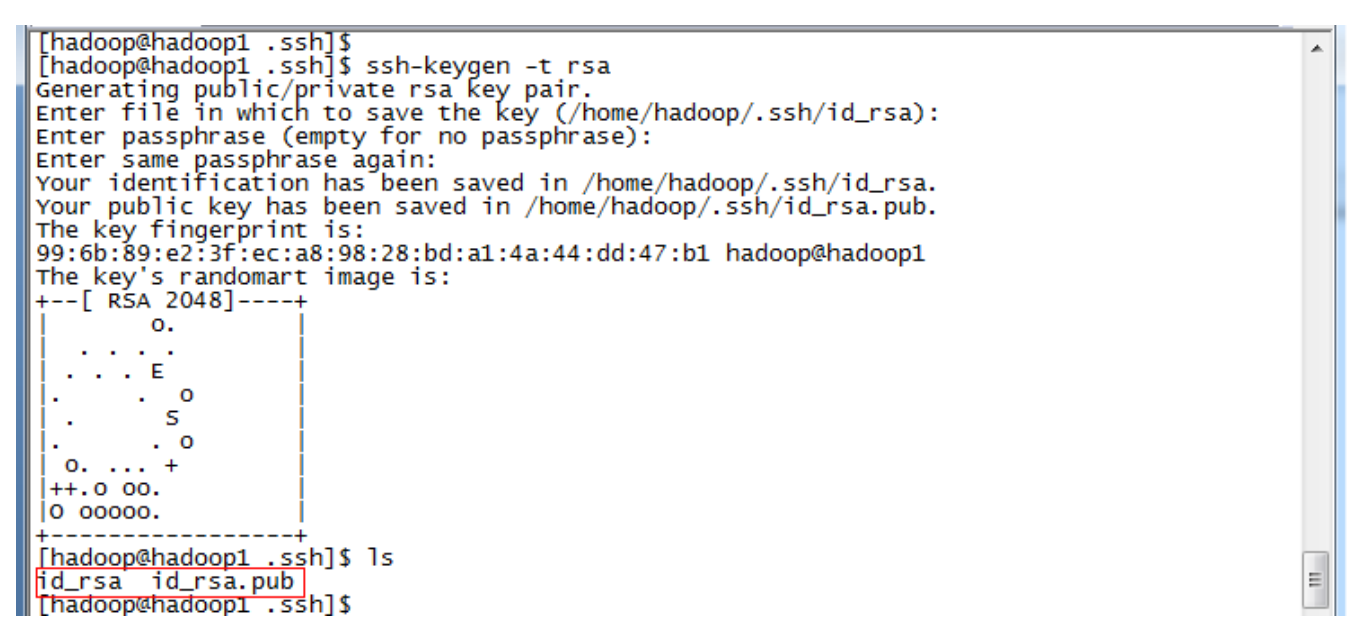

 进入 /home/hadoop/.ssh 目录在三个节点中分别把公钥命名为 authorized\_keys\_hadoop1、authorized\_keys\_hadoop2和authorized\_keys\_hadoop3, 使用命令如下:

*\$cd /home/hadoop/.ssh* 

\$cp id\_rsa.pub authorized\_keys\_hadoop1

[hadoop@hadoop1 .ssh]\$ [hadoop@hadoop1 .ssh]\$ cp id\_rsa.pub authorized\_keys\_hadoop1 [hadoop@hadoop1 .ssh]\$ ls authorized\_keys\_hadoop1 [hadoop@hadoop1 .ssh]\$ id\_rsa id\_rsa.pub

 把两个从节点(hadoop2、hadoop3)的公钥使用 scp 命令传送到 hadoop1 节点的 /home/hadoop/.ssh 文件夹中;

\$scp authorized\_keys\_hadoop2 hadoop@hadoop1:/home/hadoop/.ssh
\$scp authorized\_keys\_hadoop3 hadoop@hadoop1:/home/hadoop/.ssh

[hadoop@hadoop2 .ssh]\$
[hadoop@hadoop2 .ssh]\$ scp authorized\_keys\_hadoop2 hadoop@hadoop1:/home/hadoop/.ssh]
hadoop@hadoop1's password:
authorized\_keys\_hadoop2 100% 396 0.4KB/s 00:00
[hadoop@hadoop2 .ssh]\$
[hadoop@hadoop1 .ssh]\$ ls
authorized\_keys\_hadoop1 authorized\_keys\_hadoop2 id\_rsa

authorized\_keys\_hadoop1 authorized\_keys\_hadoop2 id\_rsa [hadoop@hadoop1 .ssh]\$ ls authorized\_keys\_hadoop1 authorized\_keys\_hadoop2 authorized\_keys\_hadoop3 id\_rsa

4. 把三个节点的公钥信息保存到 authorized\_key 文件中

使用\$cat authorized\_keys\_hadoop1 >> authorized\_keys 命令

| <u>.</u> |
|----------|
|          |
|          |
|          |
|          |
|          |
|          |
|          |
|          |
|          |
|          |
|          |
|          |
|          |
|          |
|          |
|          |
|          |
|          |
|          |
|          |
|          |
|          |
|          |

#### 把该文件分发到其他两个从节点上 5.

使用 \$scp authorized\_keys hadoop@hadoop2:/home/hadoop/.ssh 把密码文件分发出去

|                                                     | •                                      |   |
|-----------------------------------------------------|----------------------------------------|---|
| [hadoop@hadoop1 .ssh]\$                             |                                        | * |
| [[hadoop@hadoop1 .ssh]\$ scp_autnor1zed_keys_hadoop | @hadoop2:/home/hadoop/.ssn             |   |
| The authenticity of host hadoop2 (10.88.147.222)    | can't be established.                  |   |
| RSA key fingerprint is 02:3a:d5:e7:2c:1/:60:ce:tb   | :40:6f:ce:a4:15:93:12.                 |   |
| Are you sure you want to continue connecting (yes   | /no)? yes                              |   |
| Warning: Permanently added Thadoop2,10.88.147.222   | (RSA) to the list of known hosts.      |   |
| hadoop@hadoop2's password:                          |                                        |   |
| author1zed_keys                                     | 100% 1188 1.2KB/S 00:00                |   |
| [nadoop@nadoop1 .ssn]\$                             | ale de se De lle se lle de se lle se l |   |
| [nadoop@nadoop1 .ssn]} scp authorized_keys nadoop   | @nadoop3:/nome/nadoop/.ssn             |   |
| The authenticity of nost nadoops (10.88.147.223)    | can't be established.                  |   |
| RSA Key fingerprint is 02:3a:us:e/:20:1/:00:ce:10   | :40:67:Ce:a4:15:93:12.                 |   |
| Warming, Dormanontly added 'badoon? 10,98,147,222   | (REA) to the list of known bests       |   |
| hadoon@hadoon?'s password.                          | (RSA) to the fist of known hosts.      |   |
| authorized keys                                     | 100% 1188 1 2KB/c 00.00                |   |
| [hadoon@hadoon1_ssh]                                | 100% 1100 1.2KB/3 00.00                |   |
| [hadoopenadoop1 .33h]3                              |                                        |   |
| [hadaan@hadaan]ab]f                                 | ·                                      | _ |
| [[nadoop@nadoop2 .ssn]\$                            |                                        | - |
| [[nadoop@nadoop2].ssn]\$ is                         | lungua hasta                           |   |
| Tauthorized_keys_authorized_keys_nadoopz_id_rsa     | known_nosts                            |   |
| [nadoop@nadoop2 .ssn]\$                             |                                        |   |

[hadoop@hadoop2 .ssh]\$

#### 在三台机器中使用如下设置 authorized\_keys 读写权限 6.

#### \$chmod 400 authorized\_keys

[hadoop@hadoop1 .ssh]\$ [hadoop@hadoop1 .ssh]\$ chmod 400 authorized\_keys [hadoop@hadoop1 .ssh]\$ ■

测试 ssh 免密码登录是否生效 7.

[hadoop@hadoop1 .ssh]\$
[hadoop@hadoop1 .ssh]\$ ssh hadoop1
Last login: Fri May 23 22:32:55 2014 from 10.88.147.181
[hadoop@hadoop1 ~]\$ exit
logout
Connection to hadoop1 closed.
[hadoop@hadoop2 ~]\$ exit
logout
Connection to hadoop2 closed.
[hadoop@hadoop1 .ssh]\$ ssh hadoop3
Last login: Fri May 23 22:32:09 2014 from hadoop3.hwdomain
[hadoop@hadoop3 ~]\$ exit
logout
Connection to hadoop3 closed.
[hadoop@hadoop3 ~]\$ exit
logout
Connection to hadoop3 closed.
[hadoop@hadoop1 .ssh]\$ ssh hadoop3
Last login: Fri May 23 22:32:09 2014 from hadoop3.hwdomain
[hadoop@hadoop1 .ssh]\$ exit
logout

## 3.4 设置机器启动模式(可选)

设置好集群环境后,可以让集群运行在命令行模式下,减少集群所耗费的资源。以 root 用户使用#vi /etc/inittab,将 id:5:initdefault: 改为 id:3:initdefault:

hadoop1 hadoop2 hadoop3 23 # ٠ Default runlevel. The runlevels used are: 0 - halt (Do NOT set initdefault to this) # # # - Single user mode 1 2 - Multiuser, without NFS (The same as 3, if you do not have networking) 3 - Full multiuser mode # # # 4 – unused # 5 \_ X11 - reboot (Do NOT set initdefault to this) # id:3:initdefault: INSERT

Linux 系统任何时候都运行在一个指定的运行级上,并且不同的运行级的程序和服务都不同,所要完成的工作和所要达到的目的都不同。CentOS 设置了如下表所示的运行级,并且系统可以在这些运行级别之间进行切换,以完成不同的工作。运行级说明

- 0 所有进程将被终止,机器将有序的停止,关机时系统处于这个运行级别
- 1 单用户模式。用于系统维护,只有少数进程运行,同时所有服务也不启动
- 2多用户模式。和运行级别 3 一样,只是网络文件系统(NFS)服务没被启动
- 3多用户模式。允许多用户登录系统,是系统默认的启动级别
- 4 留给用户自定义的运行级别
- 5多用户模式,并且在系统启动后运行 X-Window,给出一个图形化的登录窗口
- 6所有进程被终止,系统重新启动

## 4 问题解决

## 4.1 安装 CentOS64 位虚拟机 This host supports Intel VT-x, but Intel VT-x is disabled

在进行 Hadoop2.X 64bit 编译安装中由于使用到 64 位虚拟机,安装过程中出现下图错误:

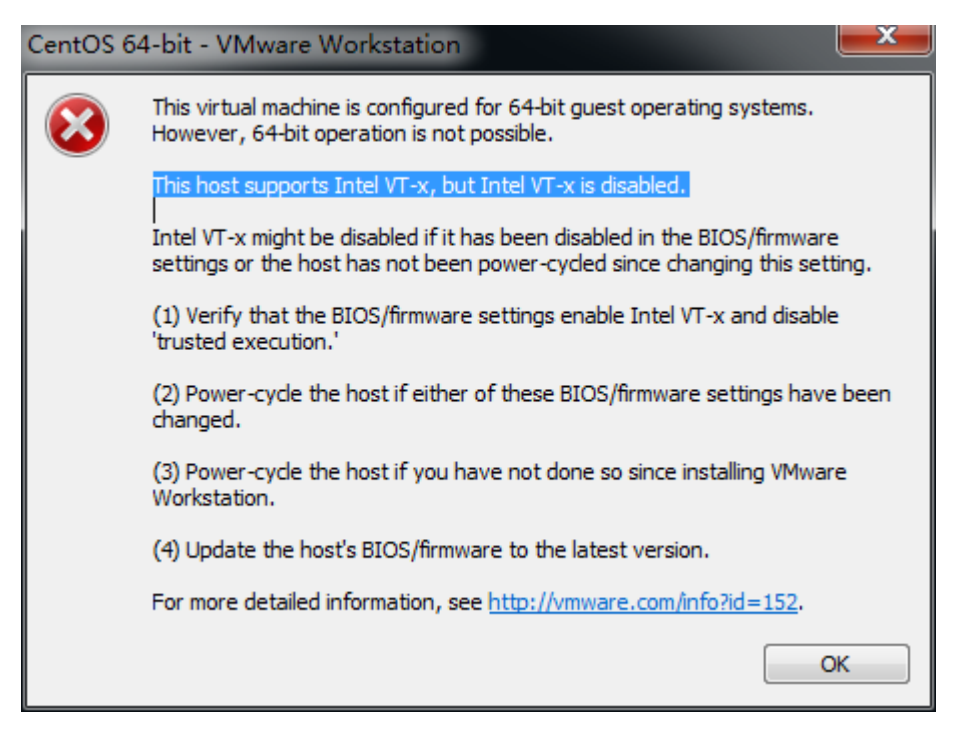

按F1 键进入BIOS 设置实用程序 使用箭头键 security 面板下找 virtualization 按 Enter 键 进去 Intel Virtualization Technology 改成 Enabled 按 F10 键保存并退出 选择 Yes 按 Enter 键 完全关机(关闭电源)等待几秒钟重新启动计算机此 Intel 虚拟化技术开启成功

## 4.2 \*\*\* is not in the sudoers file 解决方法

当使用 hadoop 用户需要对文件夹进行赋权,使用 chmod 命令出现 "hadoop is not in the sudoers file. This incident will be reported"错误,如下所示:

| 🔚 10.88.147.221 - SecureCRT                                                                                                    |   |
|----------------------------------------------------------------------------------------------------|---|
| 文件(F) 编辑(E) 查看(V) 选项(O) 传输(T) 脚本(S) 工具(L) 帮助(H)                                                                                                    |   |
| 🖏 況 💭 🖏 🍋 🛍 🖓 🦻 😹 🎒 🌁 🌋 📍 🞯 🔤 🖕                                                                                                    |   |
| 10.88.147.221                                                                                                    | × |
| [hadoop@hadoop1 ~]\$<br>[hadoop@hadoop1 ~]\$ sudo chmod -R 777 /usr/lib/java<br>[sudo] password for hadoop:<br>hadoop is not in the sudoers file. This incident will be reported.<br>[hadoop@hadoop1 ~]\$ ■ | • |

1. 使用 su 命令进入 root 用户

第 30 页 共 31 页 出自石山园,博客地址: http://www.cnblogs.com/shishanyuan

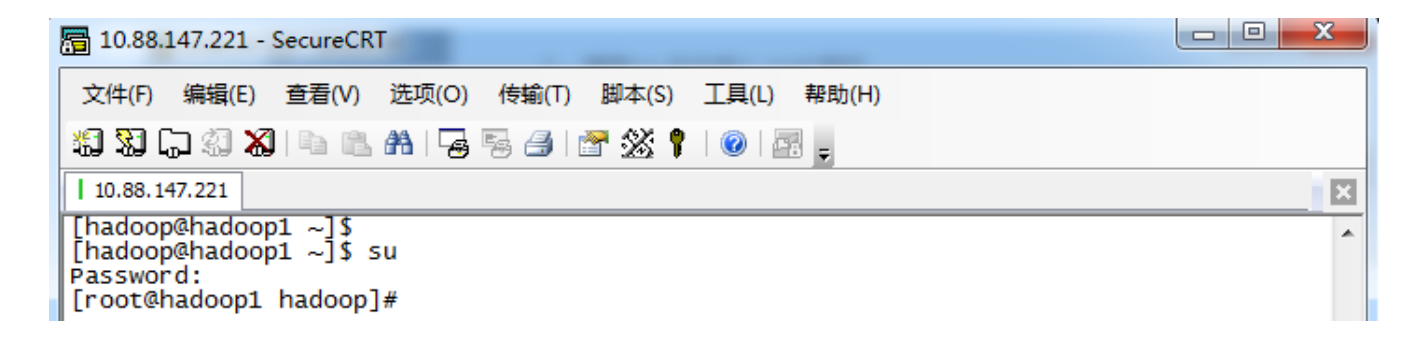

2. 添加文件的写权限,操作命令为: chmod u+w /etc/sudoers

| 10.88.147.221 - SecureCRT                                                                                         |   |
|----------------------------------------------------------------------------------------------------|---|
| 文件(F) 编辑(E) 查看(V) 选项(O) 传输(T) 脚本(S) 工具(L) 帮助(H)                                                                   |   |
| 编33 🖓 🖓 🖓 🕒 🗈 8 🖌 😼 5 🔿 1 🚰 💥 📍 1 🞯 1 🔤 🖕                                                                         |   |
| 10.88.147.221                                                                                                    | × |
| [root@hadoop1 hadoop]#<br>[root@hadoop1 hadoop]# chmod u+w /etc/sudoers<br>[root@hadoop1 hadoop]# vi /etc/sudoers | * |

3. 编辑/etc/sudoers 文件 ,使用 命令"vi /etc/sudoers"进入编辑模式 ,找到 :"root ALL=(ALL) ALL"在起下面添加"hadoop ALL=(ALL) ALL" ,然后保存退出。

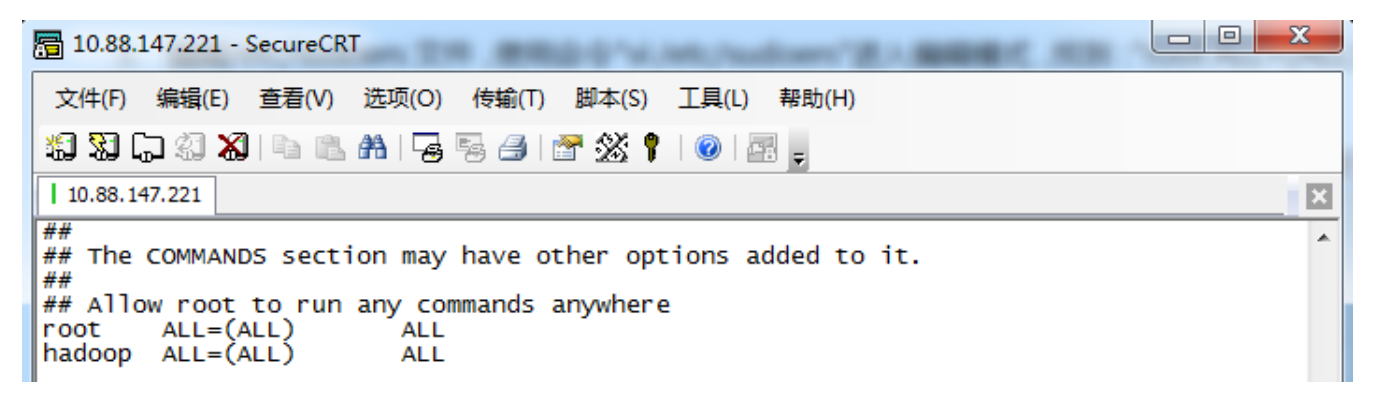